# 國家發展委員會

110年度政府網站易用性測試建議報告

# 中華民國內政部移民署全球資訊網 -中港澳地區短期入臺線上申請

# 執行單位:中華民國資訊軟體協會 中華民國 110 年 12 月

| 目錄 |
|----|
|----|

| - ` | 緣起     | 1  |
|-----|--------|----|
| ニ、  | 目的     | 2  |
| 三、  | 测試方法   | 2  |
| 四、  | 測試需求   | 3  |
| 五、  | 測試服務流程 | 4  |
| 六、  | 測試成員背景 | 5  |
| 七、  | 測試結果分析 | 6  |
| 八、  | 建議方案   | 19 |
| 九、  | 結語     |    |

# 表目錄

| 表 1 | :   | 測試成員相關背景        | 5  |
|-----|-----|-----------------|----|
| 表 2 | :   | 關鍵步驟遇到的困難及使用行為  | 6  |
| 表3  | :   | 測試成員操作服務時間與問題個數 | 10 |
| 表 4 | . : | 系統易用性量表         | 11 |
| 表 5 | •   | 網站線上申辦選項範例      | 19 |
| 表 6 | :   | 網站服務優化順序        | 25 |

# 圖目錄

| 圖 | 1: | 「中華民國內政部移民署全球資訊網-中港澳地區短期入臺線上申請」服 | 務   |
|---|----|----------------------------------|-----|
| 流 | 程  | <b>氰鍵步驟</b>                      | 4   |
| 圖 | 2: | 線上申辦類別入口                         | .12 |
| 圖 | 3: | 表單欄位排版設計同紙本                      | .13 |
| 圖 | 4: | 來臺團體基本資料表單                       | .14 |
| 圖 | 5: | 表單檢查警示訊息不明確                      | .15 |
| 圖 | 6: | 編輯團員名冊資料表單                       | .16 |
| 圖 | 7: | 來臺團員資料完成度顯示頁面                    | .16 |
| 圖 | 8: | 表單填寫步驟以頁籤方式呈現                    | .17 |
| 圖 | 9: | 按鈕功能未能有效引導                       | .18 |
| 圖 | 10 | :憑證提示視窗                          | .18 |
| 圖 | 11 | :「花旗銀行」線上申辦表單區塊化設計               | 20  |
| 圖 | 12 | :應備文件標示必填符號                      | .21 |
| 圖 | 13 | :「桃園網路 e 指通」表單                   |     |

| 圖 | 14: | 「國泰寵物險」表單防錯描述 | .22 |
|---|-----|---------------|-----|
| 圖 | 15: | 應備文件上傳方式      | .23 |
| 圖 | 16: | 來臺團體基本資料流程圖範例 | .23 |
| 圖 | 17: | 移除「資料暫存」按鈕    | .24 |
| 圖 | 18: | 申辨流程調整        | .24 |

#### 一、緣起

資訊科技應用蓬勃發展,民眾的日常生活與網路的連結越來越密切, 政府網站設計良窳影響民眾對機關服務的觀感與評價,其中網站易用性測 試(Usability Test)扮演至關重要的角色。依據國際 ISO 9241 的定義,易用 性為服務的使用者在特定情境中為達特定目標,其所需具備之有效性 (Effectiveness)、效率(Efficiency)與滿意度(Satisfaction)。易用性大師 Jakob Nielsen 曾撰寫系統易用性基本框架<sup>1</sup>,其中指出易用性係代表系統服務功 能提供輕易與愉快的使用程度,且包含易學(Learnability)、易記 (Memorability)、避免錯誤(Errors)、效率(Efficiency)及滿意度(Satisfaction)等 元素。簡言之,使用者在使用機關的服務時,是否能獲得滿足的目標,使 用情境與系統框架是否具易學、易記、避免錯誤與效率,即為易用性。因 此,易用性測試即是測試上述五個面向之內容,檢視服務對於使用者的表現。

為推廣政府網站易用性之設計理念,降低機關網站導入使用者測試門 檻,國家發展委員會於 109 年設立政府網站易用性測試群眾外包 (Crowdsourcing)服務,110 年以民眾經常造訪、申辦網站為推動標的,範 圍涵蓋中央與地方政府網站,期透過群眾智慧雲端測試群機制,提供機關 便捷的網站使用者測試服務,降低機關網站導入使用者測試門檻,以有效 提升機關網站服務品質。同時,為普及推廣政府網站易用性之設計理念, 本測試成果報告置於政府網站交流平臺分享予各機關參考。

<sup>&</sup>lt;sup>1</sup> 資料來源: Jakob Nielsen, 系統易用性基本框架, <u>https://reurl.cc/O0zKpX。</u>

#### 二、目的

機關經由政府網站易用性測試服務,瞭解使用者對網站服務的認知理 解、情緒感受及阻礙問題,並可參考設計專家建議,研擬網站精進之方向, 從而提升網站服務易用性與親和性,建構以民為本的政府網站服務環境。

#### 三、測試方法

依據「政府網站服務管理規範」附錄一:使用者中心設計建議。易用 性測試為執行步驟的關鍵任務之一,經常用來作為檢驗網站設計是否具有 良好的使用者體驗,目的是檢視既有的網站與服務,其使用者在操作的過 程上碰到什麼問題與阻礙。測試步驟如下:

- (一)說明測試目的與注意事項:讓測試者瞭解測試目的為協助機關提升網站 易用性,並提醒測試者測試前不須過度準備與檢視網站任務,同時測試 過程需須透過側錄軟體進行側錄。
- (二)執行任務:本測試採用放聲思考法作為評核方法,完成指派之任務。放 聲思考法為引導使用者在每一個互動過程中,將其內心的想法用語言表 達,幫助設計專家掌握使用者心理。
- (三)填寫測試結果紀錄表:請測試者寫下每個步驟操作當下的狀況。
- (四)填寫系統易用性量表:請測試者填寫系統易用性量表,測量使用者使用 服務的感受程度。
- (五)分析並提供建議:設計專家進行評估,依測試結果剖析流程可改善之方法。
- (六)彙整測試結果:進行彙整建議草案並提供受測單位確認。

2

四、測試需求

(一)基本資料

1.申請單位:內政部移民署

2.申請時間: 2021 年 4 月 29 日

3.網站名稱:中華民國內政部移民署全球資訊網

4.網址: https://servicestation.immigration.gov.tw/

5.網站目標族群:需幫助大陸民眾進行來臺申請之臺灣機關 (二)測試標的

1.服務名稱:中港澳地區短期入臺線上申請

2.服務目的:節省民眾往返機關時間,線上加速審理下證

3. 测試目的: 想瞭解目前網路申辦服務, 民眾操作是否便利

4.預計完成操作時間:20分鐘

5.預期服務產出:邀請單位申請獲本署核准後可下載電子許可證

#### 五、測試服務流程

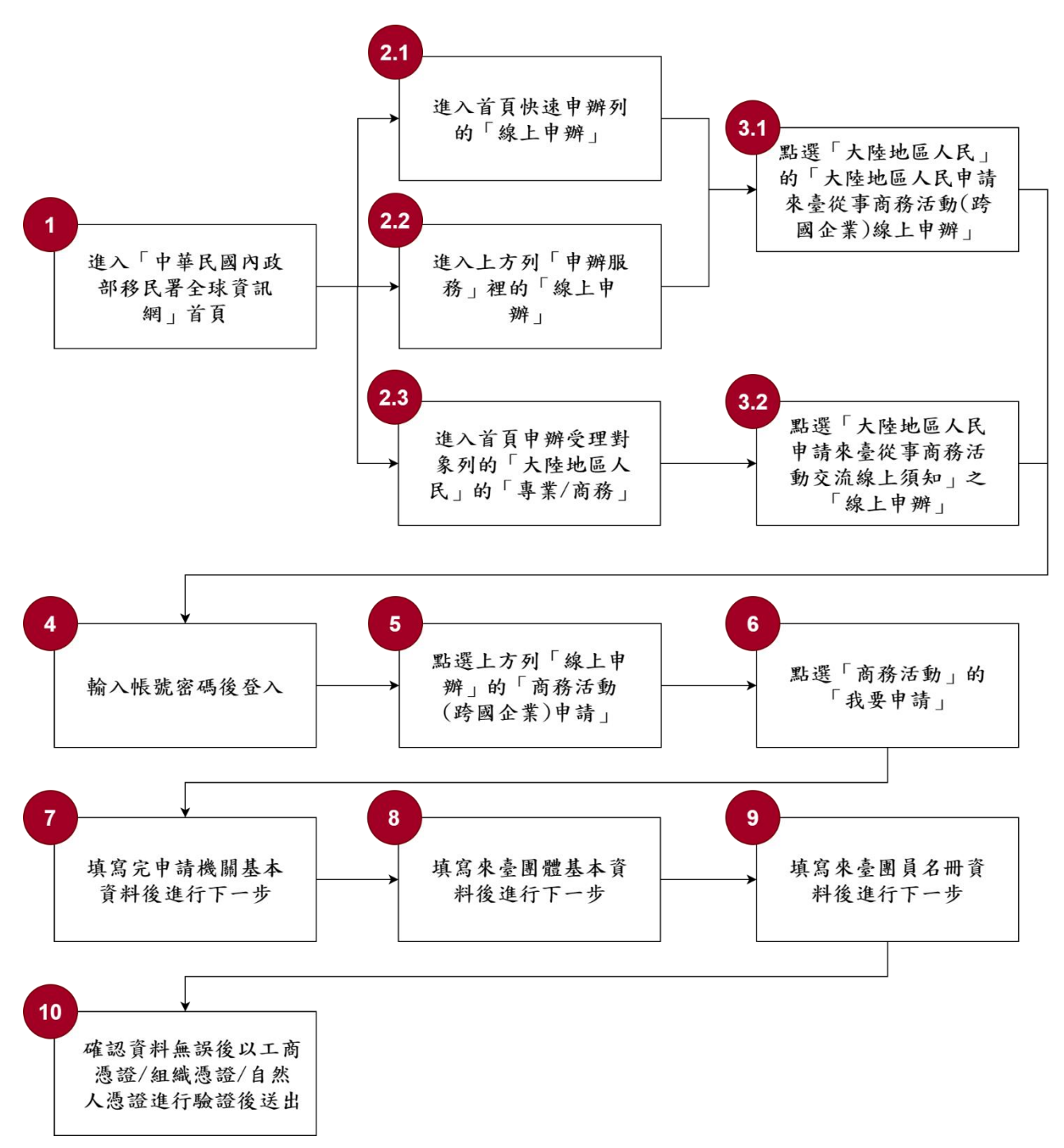

目前服務流程需操作10個關鍵步驟,如下圖1。

圖1:「中華民國內政部移民署全球資訊網-中港澳地區短期入臺線上申請」服務流 程關鍵步驟 六、測試成員背景

測試需求網站目標族群為在臺之上班族,測試者以符合目標族群為主, 其它為輔。5 位一般民眾與 1 位設計專家(如表 1)進行機關網站易用性測 試,平常皆慣用電腦和智慧型手機聯絡與工作相關事務。

| 測試成員 | 性別 | 年齡   | 居住地 | 職業      | 使用電腦<br>時間長度 |
|------|----|------|-----|---------|--------------|
| 測試者1 | 女性 | 24 歲 | 新竹縣 | 軟體/工程人員 | 6小時以上/天      |
| 測試者2 | 男性 | 26 歲 | 基隆市 | 研發設計人員  | 4~5 小時/天     |
| 測試者3 | 女性 | 27 歲 | 桃園市 | 資訊設計人員  | 6小時以上/天      |
| 測試者4 | 女性 | 29 歲 | 彰化縣 | 設計人員    | 4~5 小時/天     |
| 測試者5 | 女性 | 39 歲 | 臺北市 | 業務銷售人員  | 2~3 小時/天     |
| 設計專家 | 男性 | 41 歲 | 南投縣 | 設計師     | 6小時以上/天      |

表1:测試成員相關背景

## 七、測試結果分析

(一)測試紀錄彙整

1. 關鍵步驟遇到的困難及使用行為,彙整如下表2。

表2: 關鍵步驟遇到的困難及使用行為

|     | 關鍵步驟                                                        | 遇到的困難                                                                                                    | 順利的原因                                             | 須注意的狀況 |
|-----|-------------------------------------------------------------|----------------------------------------------------------------------------------------------------|---------------------------------------------------|--------|
| 1   | 進入「中華民國<br>內政部移民署全<br>球資訊網」首頁                               | 無                                                                                                    | Google 能順利<br>找到。                                 | 無      |
| 2.1 | 進入首頁快速申<br>辦列的「線上申<br>辦」                                    | 無                                                                                                    | 無                                                 | 無      |
| 2.2 | 進入上方列「申<br>辦服務」裡的「線<br>上申辦」                                 | 測試者 1:無法馬上<br>判斷點選「線上申<br>辦」,造成流程中斷。                                                                      | 測試者 2、3、設<br>計專家:明確看<br>到上方列「申辦<br>服務」。           | 無      |
| 2.3 | 進入首頁申辦受<br>理對象列的「大<br>陸地區人民」的<br>「專業/商務」                    | 無                                                                                                    | 測試者 4、5:覺<br>得工作跟「專業<br>/商務」有關而點<br>選。            | 無      |
| 3.1 | 點選「大陸地區<br>人民」的「大陸地<br>區人民申請來臺<br>從事商務活動<br>(跨國企業)線上<br>申辦」 | <ol> <li>各項服務連結以<br/>機關習慣用詞命</li> <li>名,冗長且文字</li> <li>重覆類似,測試</li> <li>者皆需用心閱讀</li> <li>才能選擇。</li> </ol> | 順利點選「大陸<br>地區人民申請<br>來臺從事商務<br>活動(跨國企業)<br>線上申辦」。 | 無      |

|     | 關鍵步驟                                           | 遇到的困難                                      | 順利的原因                               | 须注意的狀況                                                                   |
|-----|------------------------------------------------|--------------------------------------------|-------------------------------------|--------------------------------------------------------------------------|
|     |                                                | <ol> <li>測試者1:第一次<br/>進入無法順利判</li> </ol>   |                                     |                                                                          |
|     |                                                | 讀文字選項而中<br>斷流程。                            |                                     |                                                                          |
| 3.2 | 點選「大陸地區<br>人民申請來臺從<br>事商務活動(跨<br>國企業)線上申<br>辦」 | 無                                          | 測試者 4: 能自<br>行判斷是「商務<br>參訪」。        | 測試者5:判斷點<br>選「專業參訪」或<br>「商務參訪」時<br>會有點不確定<br>感。使用者覺得<br>簡單的文字說明<br>會有幫助。 |
| 4   | 輸入帳號密碼後<br>登入                                  | 無                                          | 無                                   | 無                                                                        |
| 5   | 點選上方列「線<br>上申辦」的「商務<br>活動(跨國企業)<br>申請」         | 無                                          | 能順利點選線<br>上申辨的商務<br>活動(跨國企業)<br>申請。 | 登入後不是直接<br>到線上申辦頁<br>面,而是優先處<br>理事項頁面。                                   |
| 6   | 點選「商務活動」<br>的「我要申請」                            | 測試者1:無法點選<br>「商務活動」的「我<br>要申請」,造成流程<br>中斷。 | 有順利點選「商<br>務活動」的「我<br>要申請」。         | 無                                                                        |
| 7   | 填寫完申請機關<br>基本資料後進行<br>下一步                      | ·<br>無                                     | 順利填寫資料。                             | 無                                                                        |
| 8   | 填寫來臺團體基                                        | 1. 欄位「團應備文                                 | 魚                                   | 魚                                                                        |

| 關鍵步驟 |         | 遇到的困難 |           | 順利的原因   | 須注意的狀況 |
|------|---------|-------|-----------|---------|--------|
|      | 本資料後進行下 |       | 件上傳」之「保證  |         |        |
|      | 一步      |       | 書」未說明必填   |         |        |
|      |         |       | 或標示必填符    |         |        |
|      |         |       | 號,且非預設選   |         |        |
|      |         |       | 項,導致所有測   |         |        |
|      |         |       | 試者皆錯誤中斷   |         |        |
|      |         |       | 流程。       |         |        |
|      |         | 2.    | 文件上傳方式需   |         |        |
|      |         |       | 個別點選上傳,   |         |        |
|      |         |       | 操作不方便。    |         |        |
|      |         | 3.    | 測試者4、5:在  |         |        |
|      |         |       | 此步驟中斷流程   |         |        |
|      |         |       | 並結束。      |         |        |
|      |         | 1.    | 表單設計複雜,   |         |        |
|      |         |       | 欄位密集導致閱   |         |        |
|      |         |       | 覽不易,證明文   |         |        |
|      |         |       | 件須點開個別項   |         |        |
|      |         |       | 目再逐一上傳,   |         |        |
|      | 填寫來臺團員名 |       | 填寫費時。     | 加倍用心閱覽, |        |
| 9    | 册資料後進行下 | 2.    | 測試者1、2、3: | 才能順利將表  | 無      |
|      | 一步      |       | 表單提示不完    | 單填寫完整。  |        |
|      |         |       | 整,且不瞭解「公  |         |        |
|      |         |       | 民身分號碼」未   |         |        |
|      |         |       | 通過原因,導致   |         |        |
|      |         |       | 「資料完成度」   |         |        |
|      |         |       | 為弱。無法確認   |         |        |

|    | 關鍵步驟     |    | 遇到的困難   | 順利的原因 | 須注意的狀況 |
|----|----------|----|---------|-------|--------|
|    |          |    | 表單哪邊完成度 |       |        |
|    |          |    | 不足,也不知道 |       |        |
|    |          |    | 「資料完成度」 |       |        |
|    |          |    | 弱與佳的判斷基 |       |        |
|    |          |    | 準的是什麼,最 |       |        |
|    |          |    | 後無法送出申  |       |        |
|    |          |    | 請,中斷流程。 |       |        |
|    |          | 1. | 必須憑證驗證才 |       |        |
|    |          |    | 能送出,但到最 |       |        |
|    |          |    | 後步驟才提示需 |       |        |
|    |          |    | 要憑證。    |       |        |
|    | 確認資料無誤後  | 2. | 未事前準備憑證 |       |        |
| 10 | 以工商憑證/組織 |    | 之使用者,花費 | 4     | 4      |
| 10 | 憑證/自然人憑證 |    | 大量時間填寫各 |       | #      |
|    | 進行驗證後送出  |    | 項資料卻無法送 |       |        |
|    |          |    | 出。      |       |        |
|    |          | 3. | 最後只有設計專 |       |        |
|    |          |    | 家通過驗證並送 |       |        |
|    |          |    | 出申請。    |       |        |

2.測試者操作此服務時間較機關單位預期多11分45秒,完成平均時間:
 31分45秒。測試成員操作服務時間與問題個數如表3。

| 測試成員 | 測試完成時間   | 無法自行解決之<br>問題個數 | 可透過其他方式獲得<br>所須資訊之問題個數 |
|------|----------|-----------------|------------------------|
| 測試者1 | 1時41分16秒 | 20              | 31                     |
| 測試者2 | 28 分     | 2               | 3                      |
| 測試者3 | 17分39秒   | 1               | 3                      |
| 測試者4 | 11分28秒   | 2               | 1                      |
| 測試者5 | 11分23秒   | 1               | 5                      |
| 設計專家 | 20分41秒   | 0               | 2                      |

表3: 測試成員操作服務時間與問題個數

3.透過系統易用性量表(System Usability Scale,SUS)瞭解使用者的認同 程度,本服務 SUS 分數<sup>2</sup> 平均為 30.5 分,如表 4。

使用者的感受來自於使用網站的總體印象,此測量為一般民眾使 用網站服務後施行,對每個題目進行 1-5 點評分(非常同意為5點, 非常不同意為1點)。根據易用性量表研究建議,SUS 分數均值為68 分,若測量分數在均值以下者,則表示其服務易用性急需改善。此SUS 分數僅作示範及參考用。

<sup>&</sup>lt;sup>2</sup> 依 SUS 計算公式而得,奇數題將各題的分數減1,得到每題的分數;偶數題用 5 減去每一題的分數,得到 每題的分數。所有題目分數加總乘以 2.5,即 SUS 總分。相關參考網站:<u>https://reurl.cc/R1qjDx</u>、

表4:系統易用性量表

| 序  | 問題                               | 測試者1<br>評分 | 測試者2<br>評分 | 測試者3<br>評分 | 測試者4<br>評分 | 測試者5<br>評分 |
|----|----------------------------------|------------|------------|------------|------------|------------|
| 1  | 我想我會願意經常使用這<br>個網站。              | 1          | 2          | 1          | 2          | 3          |
| 2  | 我覺得這個網站過於複<br>雜。                 | 5          | 4          | 2          | 3          | 2          |
| 3  | 我認為這個網站很容易使<br>用。                | 5          | 2          | 2          | 2          | 4          |
| 4  | 我想我需要有人幫助才能<br>使用這個網站。           | 4          | 5          | 5          | 5          | 2          |
| 5  | 我覺得這個網站的功能整<br>合得很好。             | 1          | 2          | 3          | 3          | 2          |
| 6  | 我覺得這個網站有太多不<br>一致的地方。            | 5          | 3          | 4          | 4          | 4          |
| 7  | 我可以想像大部份的人很<br>快就可以學會使用這個<br>網站。 | 1          | 2          | 1          | 2          | 4          |
| 8  | 我覺得這個網站使用起來<br>很麻煩。              | 5          | 5          | 5          | 4          | 3          |
| 9  | 我很有自信能使用這個網<br>站。                | 2          | 2          | 2          | 1          | 4          |
| 10 | 我需要學會很多額外的資<br>訊,才能使用這個網站。       | 4          | 4          | 1          | 5          | 2          |
| 總分 |                                  | 17.5       | 22.5       | 30         | 22.5       | 60         |
| 分數 | 均值                               |            |            | 30.5       |            |            |

(二) 關鍵議題

根據使用者測試的結果(請參見附件一),整理出4項關鍵議題。1.網站詞彙未以使用者習慣的用詞

線上申辦類別入口各項服務連結的命名以機關用語且字句冗長 (如圖 2),易造成閱讀及辦識困難,使用者須認真思考並稍加臆測才能 理解入口名稱的意義並選擇。使用者第一次進入網站時,易因無法順 利判讀選項中的文字而中斷流程。

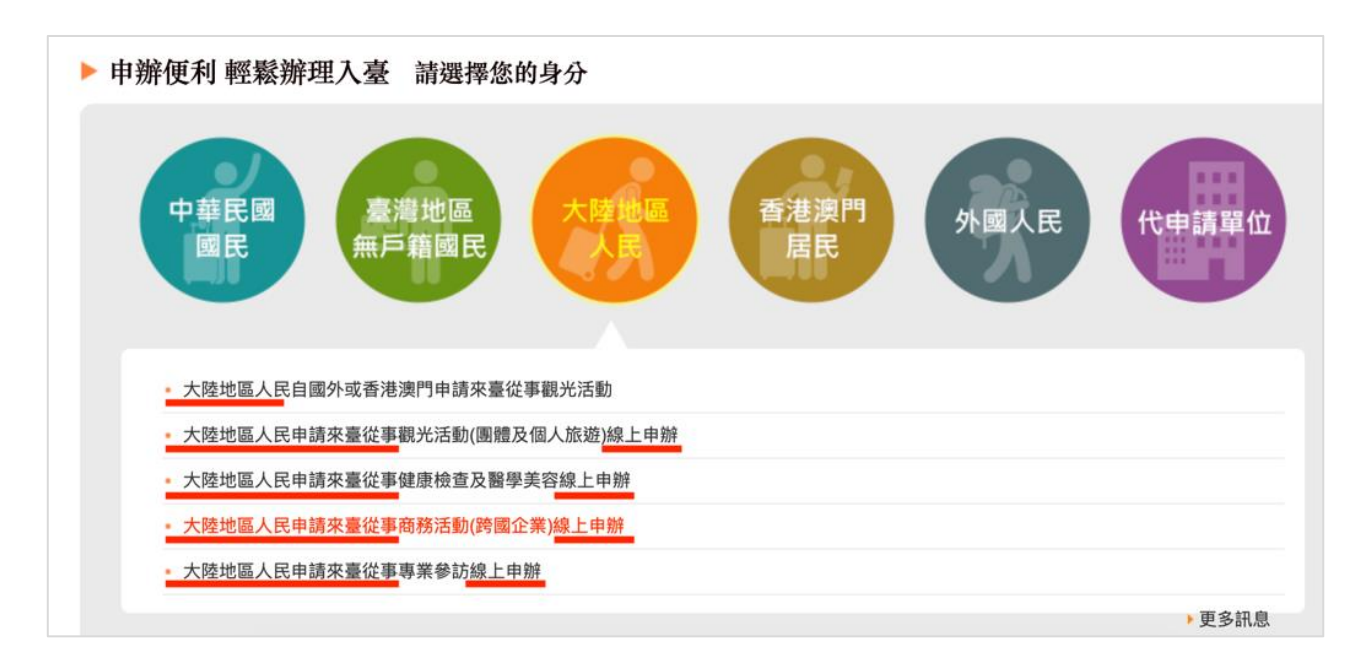

圖2:線上申辦類別入口

2.表單未從使用者線上填寫的角度出發

(1)表單設計不易閱讀

線上表單欄位排版設計同紙本表單,於網站上產生Z形視覺動線,使用者必須大面積地從左至右掃視(如圖 3),且表單複雜閱讀費時。

| 華民國臺灣地區入                                                                                                    |                                                                                                    | 3          | 料暫存 本頁面發打資料                                                                                                    |                                                                             |                                                                                                    |                             |                      | Enternet                                                                                                    |
|----------------------------------------------------------------------------------------------------|----------------------------------------------------------------------------------------------------|------------|----------------------------------------------------------------------------------------------------|-----------------------------------------------------------------------------|----------------------------------------------------------------------------------------------------|-----------------------------|----------------------|----------------------------------------------------------------------------------------------------|
| "芈氏菌室何地迴八)                                                                                                    | La bits and this at                                                                                                    |            |                                                                                                    | 超過6分鐘後可能因連續                                                                 | 線逾時而無法儲存資料,請善                                                                                                    | 用資料暫存功能                     |                      |                                                                                                    |
|                                                                                                    | 口外中间官                                                                                                    | 團號: 收付     | 件號: 備註:1.以                                                                                                    | 下資料請用繁體字填寫                                                                  | 3 2.[*]為必填欄位 3.海外人士                                                                                                    | 上須填寫護照資料,不需填                | 寫公民身分號碼              |                                                                                                    |
|                                                                                                    | • 111 14                                                                                                    |            |                                                                                                    | 中華民國臺                                                                       | 臺灣地區入出境申請書                                                                                                    |                             | (10) 100 100 · · · · |                                                                                                    |
|                                                                                                    | 照斤                                                                                                    |            | 申請事由                                                                                                    | 御空機組(船)貝                                                                    |                                                                                                    | * 是否為隨行親友                   | 調選達                  |                                                                                                    |
| <ul> <li>(株式)</li> <li>(株式)</li> <li>(地)</li> <li>(地)</li></ul> | MEK 《                                                                                                    | 杨福         | · <del>艾夫姓名</del><br>• <u>性别</u><br>• 出生地                                                                       | <ul> <li>大陸地區居民身</li> <li>(同護照)</li> <li>(講選擇・)</li> <li>(講選擇 ・)</li> </ul> | <ul> <li>         · 新加檔案         · 公民身分號(         · 公民身分號(         · 公民身分號(         · 公民身分號(         · 公民身分號(         · 公民身分號(         · 公民身分號(         · 公民身分號(         · 公民身分號(         · 公民身分號(         · 公民身分號(         · 公民身分號(         · 公民身分號(         · 公民身分號(         · 公民身分號(         · 公民身分號(         · 公民)         · 公民身分號(         · 公民)         · 公民身分號(         · 公民)         · 公民)         · 公民)         · 公民)         · 公民)         · 公民)         · 公民)         · 公民)         · 公民)         · 公民)         · 公民)         · 公民)         · 公民)         · 公民)         · 公民)         · 公民)         · 公民)         · 公民)         · 公民)         · 公民)         · 公民)         · · · · · · · · · · · · · · ·</li></ul> | 傳已存在檔案<br>門或調外(大陸以外)地區<br>碼 |                      | • 否 ~ 是                                                                                                    |
| • 學歷                                                                                                    | 請選擇                                                                                                    | •          | • 申請證別                                                                                                    | <ul> <li>■次入出境證</li> <li>一型次加強人出信</li> <li>●多次入出境證</li> </ul>               | 2.219                                                                                                    |                             |                      |                                                                                                    |
| • 是否具其他國籍<br>護照                                                                                                    | ○否○是                                                                                                    |            | 所具其他國籍為                                                                                                    | 請選擇                                                                         | 他國護(證)照號                                                                                                    | 虎碼                          | 他國護(證)<br>照有效即與      |                                                                                                    |
|                                                                                                    |                                                                                                    |            |                                                                                                    | ter to star and ter the death.                                              | a di na kandari                                                                                                    | 提醒:此為入境中                    | 請必填備位,請如實填寫,如隱瞞重     | 重要事實,將不予言                                                                                                    |
|                                                                                                    | * ****                                                                                                    | * 到暇日<br>1 | ● 離戦日日                                                                                                    | ]]勾表示()]然任戰)                                                                | 小雪台詩次車但全街                                                                                                    |                             | • 戦柄 & 戦楽            |                                                                                                    |
|                                                                                                    | Abert                                                                                                    | i ka       |                                                                                                    | <b>a b</b>                                                                  |                                                                                                    |                             |                      | 請選援                                                                                                    |
|                                                                                                    | Statement of the local division in which the local division is not the local division in which the local division is not the local division in the local division is not the local division in the local division in the local division is not the local division in the local division in the local division in the local division in the local division is not the local division in the local division in the local din the loc |            | the second second second second second second second second second second second second second second second se |                                                                             |                                                                                                    |                             |                      | and the state of the state of t |
|                                                                                                    |                                                                                                    |            |                                                                                                    | 1.00                                                                        |                                                                                                    |                             |                      |                                                                                                    |
|                                                                                                    | 兼職                                                                                                    | 1.         |                                                                                                    |                                                                             |                                                                                                    |                             |                      |                                                                                                    |
|                                                                                                    | 兼職                                                                                                    | 1.         |                                                                                                    |                                                                             |                                                                                                    |                             |                      |                                                                                                    |

圖3:表單欄位排版設計同紙本

(2)表單欄位預防錯誤的機制或提示未完善

編輯團基本資料頁面之欄位「團應備文件上傳」共有3項文件 可上傳,其中「保證書」為必上傳文件,但「團體應備文件清單」 之文字內容未說明「保證書」為必填或標示必填符號、「保證書」非 下拉選單之預設選項(如圖4),表單檢查警示訊息為「請上傳附件 (格式必須為JPG、JPEG)!」(如圖5),使用者看後仍不知道要上傳 「保證書」,易導致使用者未上傳保證書而中斷流程。

| 内政部移民署<br>大陸、港、澳地區短期                                                                            | 用入臺線上申請暨發證管理<br>                                                                                                    |                                                                                 | 14 F74                              | 中華民 |
|-------------------------------------------------------------------------------------------------|----------------------------------------------------------------------------------------------------|---------------------------------------------------------------------------------|-------------------------------------|-----|
| 優先處理事項 線上申辦 進                                                                                   | 度查詢 線上繳費 許可                                                                                                    | 證下載 帳號維護                                                                        | WILL A 41                           | M.  |
| 大陸人士商務活動來臺申請-基本<br>「*」表示為必填欄位,請完整填寫申請書,以<br>編輯團基本資料 編輯團員名冊 確認申請資<br>*申請事由<br>*預定入境日期<br>團應備文件上傳 | <ul> <li>         と資料         <ul> <li>(加速您申請案件的處理作業)</li> <li>料並送移民署審核</li> <li>資料未完整</li> <li>海空機組(船)員(158)</li> <li>20210610</li> <li>(yyyyMMd)</li> </ul> </li> <li>委託書(委託綜合或甲種旅行業代辦理)</li> <li>研加檔案         <ul> <li>上傳或掃描檔案</li> <li>保證書未提示必填,且到</li> <li>團體應備文件清單:</li> <li>委託書(委託綜合或甲種旅行或甲種旅行</li> </ul> </li> </ul> | 無法跳至下一頁,這裡<br>d)<br>「 <u>* 應檢附委託書。</u> )<br>「<br><b>手預設選項</b><br>「業代辦者,應檢附委託書。) | <b>的連結會導致錯誤</b><br>*團員人數<br>*預定出境日期 | 1   |

圖4:來臺團體基本資料表單

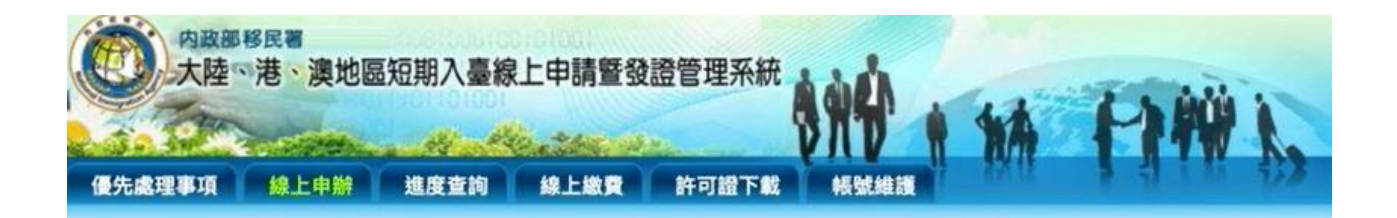

#### 大陸人士商務活動來臺申請-基本資料 「\*」表示為必填欄位,請完整填寫申請書,以加速您申請案件的處理作業

| 編輯團基本資料 編輯團員名冊 確認申請資料並送移!                        | 代署審核                                                                                                    |
|--------------------------------------------------|----------------------------------------------------------------------------------------------------|
| * 申請事由                                           | 海空機組(船)員(158) ~                                                                                         |
| * 預定入境日期                                         | 20210701 (yyyyMMdd)                                                                                     |
| 團應備文件上傳                                          | 委託書(委託綜合或甲種旅行業代辦者,應檢辦委託書。) ▼<br>對加檔案<br>請上傳或掃描檔案<br>請上傳辦件(格式必須為JPG、JPEG) 1                              |
|                                                  | 團體應備文件清單:<br>1. 委託書(委託綜合或甲種旅行業代辦者,應檢附委託書。)<br>2. 保證書<br>3. 其他經主管機關指定之文件                                 |
| 商務相關活動計畫書或其他文件                                   | <b>附加檔案</b> 上傳或掃描檔案                                                                                     |
| 積定行程表<br>31日(含)以下之遂日行程表範本下載<br>31日以上之日期區間行程表範本下載 | 逐日行程表▼<br>對加檔案<br>上傳或掃描檔案<br>請先下載行程表Excel資料匯入範本後,務必參照該下載之Excel匯入範本裡各個頁蓋及各項欄位資料,將大陸地                     |
|                                                  | 說明:<br>申請事由若為「海空機組(船)員」,則「商務相關活動計畫書及預定行程表」可以不需検附上傳。<br>※『專業商務參訪行程需多於觀光活動行程』<br>※『行程內容務必請填寫活動地點及地址與活動時段』 |
| 10 sh ile të                                     |                                                                                                    |

圖5:表單檢查警示訊息不明確

編輯團員名冊之欄位「公民身分號碼」未明確告知使用者未通過 原因(如圖 6),且使用者不知道確認申請資料並送移民署審核頁面之 欄位「資料完成度」顯示:弱與「公民身分號碼」未通過有關連,導 致使用者無法送出申請(如圖 7),或反覆跳轉頁面測試仍無法送出,易 在此中斷流程並結束。

| 華民國臺灣地區入出                           | t, bit de bit -                          |                      |                   |                    |                                                              |                           |                                  |                 | _               |                      |
|-------------------------------------|------------------------------------------|----------------------|-------------------|--------------------|--------------------------------------------------------------|---------------------------|----------------------------------|-----------------|-----------------|----------------------|
|                                     | 出現甲請書                                    | 團號: 收                | 【料帽存 本頁】<br>件號: 作 | 前登打資料走<br>備註: 1.以了 | 留過6分鐘後可能因到<br>下資料請用繁體字填<br>中華民國                              | 連線逾時而無法儲存<br>寫 2.[*]為必填欄位 | 資料,請善用資料暫存功能<br>3.海外人士須填寫護照資料,不得 | 音填寫公民身分號碼       |                 |                      |
|                                     | * 照片                                     |                      | eta t             | 赤事中                | 海空機組(船)員                                                     |                           | * 是否为踏行銀方                        | 請選擇 ♦           |                 |                      |
|                                     | <b>定内和基本</b> 4                           | 5公                   | 已上傳               | 檔案檢視               |                                                              |                           | * 應檢附文件 (1.檔案格式為ipg, j           | peg 2.檔案大小請小於4N | (B)             |                      |
| 預24<br>分及1<br>背景2<br>紙彩會            | 度不得小於3<br>國通36公分,<br>正面半身薄升<br>國際月<br>當案 | 2公<br>自色<br>北面<br>掃描 |                   |                    | <ol> <li>4. 在戰證明文件</li> <li>3. 其他</li> <li>大陸地區居民</li> </ol> | +<br>身分證影本 🗘 附            | 加檔案                              |                 |                 |                      |
| * 中文姓名                              |                                          |                      | • 英文姓名            |                    | (同護照)                                                        | 旅川                        | 居香港、澳門或國外(大陸以外)地                 | 廠               |                 | <mark>o</mark> 否 ∩ 是 |
| 原名                                  |                                          |                      | * 性別              |                    | 請選擇 🗘                                                        | * /2                      | 民身分號碼                            |                 |                 |                      |
| * 出生日期(西元)                          |                                          |                      | * 出生地             |                    | 請選擇 🗘                                                        |                           |                                  |                 |                 |                      |
| * 學歷                                | 請選擇                                      | ÷                    | * 申請證別            |                    | • 單次入出境證<br>逐次加簽入出:<br>多次入出境證                                | 境證                        |                                  |                 |                 |                      |
| * 是否具其他國籍                           | ○否○是                                     |                      | 所具其他國             | 籍為                 | 請選擇                                                          | € 他                       | 國護(證)照號碼                         |                 | 他國護(證)<br>昭有效期間 |                      |
| io                                  |                                          |                      |                   |                    |                                                              |                           | 提醒:此為入步                          | 竟申請必填欄位,請如實     | [填寫,如隱瞞         | 重要事實,將不予             |
|                                     |                                          | * 到職日                |                   | * 離職日(打            | (勾表示仍然在職)                                                    | * 公司名稱及單位                 | 位全街                              | * 職稱 &          | 職業              |                      |
|                                     | * 本職                                     | 1.                   |                   |                    | <b>II</b> 1                                                  |                           |                                  |                 | (               | 請選擇 🗘                |
|                                     |                                          | 2                    | -                 |                    |                                                              |                           |                                  |                 | (               | 請選擇 🗧                |
|                                     | 兼職                                       | 1.                   | 3                 |                    |                                                              |                           |                                  |                 |                 |                      |
|                                     |                                          | 2.                   |                   |                    |                                                              |                           |                                  |                 |                 |                      |
|                                     |                                          | 3.                   |                   |                    |                                                              |                           |                                  |                 |                 |                      |
| <ul> <li>atth 49-342 and</li> </ul> |                                          |                      |                   |                    |                                                              |                           |                                  |                 |                 |                      |

圖6:編輯團員名冊資料表單

|   |          | () 然上               | 奥地區短期入量                     |                   | :申請暨發<br>參上繳費 | 證管理系統<br>許可證下載 報號維護  | hà   | •••  | 民國資訊軟體協會 使用者: 沈柏 | 首頁 登出<br>延 登入時間: 2021-07-07 20:17:03 |
|---|----------|---------------------|-----------------------------|-------------------|---------------|----------------------|------|------|------------------|--------------------------------------|
|   | 十時十十月    | a and ste other ato | 直山站 甘大次4                    | И                 |               |                      |      |      |                  | 📑 友養列印                               |
| 4 | 入陸人士制    | 制物 佰 助 來            | 室 甲 前 - 基 平 頁 不<br>確認申請資料並送 | <b>半</b><br>经移民署和 | 靜核            |                      |      |      |                  |                                      |
| 註 | :資料完成度為  | 真寫申請或檢問             | 村文件上傳情況,[佳]                 | :資料填              | 已完成;[弱]:      | 資料填寫不完整,全部為[佳]才能送出申請 |      |      |                  |                                      |
| 本 | 次申請共有1筆, | 資料完成度[佳             | ]的有0筆、[弱]的有1                | 筆;非本              | 次申請0筆         |                      |      |      |                  |                                      |
|   | 項次 資     | 料完成度                | 中文姓名                        | 性別                | 出生日期          | 現任職公司名稱及單位全銜         |      | 現任職稱 | 兼職公司名稱及單位全銜      | 兼職稱                                  |
|   | 1        | 弱                   | 王小明                         | 男                 | 1993/07/12    |                      |      |      |                  |                                      |
|   |          |                     |                             |                   |               | ─ 使用藥事憑證驗證 ─ 回薪一步量   | 送出申請 |      |                  |                                      |

圖7:來臺團員資料完成度顯示頁面

(3)文件上傳操作方式較費時

表單內的文件上傳方式須先點下拉式選單選取欲上傳文件之 選項,再點選「附加檔案」按鈕選取電腦中的檔案,才能上傳檔案, 使用上不方便且未符合使用者操作習慣。

3.表單填寫步驟與功能設計未能有效引導使用者操作

大陸人士商務活動來臺申請基本資料頁面,表單填寫步驟以頁籤 連結方式呈現(如圖 8),易讓使用者點選頁籤連結後因表單資料未填 寫完整而出現錯誤,導致無法跳轉頁面而重新填寫。

|                                          | <sup>故部移民署</sup><br>陸、港、澳地                      | 區短期入臺緩                                          | 泉上申請暨發                                 | 證管理系統      | 1949 + 14    | PIW L      |
|------------------------------------------|-------------------------------------------------|-------------------------------------------------|----------------------------------------|------------|--------------|------------|
| 優先處理事項                                   | <b>夏</b> 線上申辦                                   | 進度查詢                                            | 線上繳費                                   | 許可證下載      | 帳號維護         | 1 4 1 11 书 |
| 大陸人士<br>編輯醫基本資料<br>註:資料完成度為<br>本次申請共有1筆, | 商務活動來臺申<br>編輯選員名冊 確<br>真寫申請或檢附文件。<br>資料完成度[佳]的有 | 請-基本資料<br>認申請資料並送移民<br>上傳情況,[生]。<br>1筆、[弱]的有0筆; | 2 <b>署審核</b><br>24項已完成;[弱]:<br>非本次申請0筆 | 資料填寫不完整,全  | 部為[佳]才能送出申請  |            |
| 項次                                       | 資料完成度                                           | 中文姓名                                            | 性別                                     | 出生目期       | 現任職公司名稱及單位全領 | Ĩ          |
| 1                                        | 佳                                               | 測試                                              | 女                                      | 1986/06/10 | XXXX航空公司     |            |
|                                          |                                                 |                                                 |                                        |            | □ 使用藥事憑證驗證   | 回前一步驟 送出申請 |

#### 圖8:表單填寫步驟以頁籤方式呈現

編輯團員名冊頁面有「資料暫存」與「資料儲存」兩個按鈕(如圖 9),表單填寫不完整可點選「資料暫存」,但無法點選「資料儲存」; 表單填寫完整才可點選「資料儲存」,提供兩個按鈕易讓使用者未填 寫完整而送出申請失敗。

|            | 護照資料                                                                                                    | <ul> <li>〇 八座地區</li> <li>〇 其他旅行</li> <li>大陸地區所對</li> <li>確;無則免壊</li> </ul> | 201致曝光 309<br>交件號碼<br>数護照號碼或其他旅<br>【                           | 行文件號碼壇寫後請重被                                                                                                    | 夏核對是否正                                           | 有效期年<br>ex:201601               | 月日<br>01                          |                                                  |
|------------|----------------------------------------------------------------------------------------------------|----------------------------------------------------------------------------|----------------------------------------------------------------|----------------------------------------------------------------------------------------------------|--------------------------------------------------|---------------------------------|-----------------------------------|--------------------------------------------------|
|            |                                                                                                    | 稱調                                                                         | 存殁                                                             | 姓名                                                                                                    | 出生年月                                             | B                               | 職業                                | 現住地址                                             |
|            |                                                                                                    | 父                                                                          | * 歿 🗸                                                          |                                                                                                    |                                                  |                                 | 請選擇~                              |                                                  |
| 親          |                                                                                                    | 母                                                                          | * 歿 🗸                                                          |                                                                                                    |                                                  |                                 | 請選擇 ✔                             |                                                  |
| 屬狀         | 親屬資料                                                                                                    | 配偶                                                                         | 請選擇                                                            |                                                                                                    |                                                  |                                 | 讀選擇v                              |                                                  |
| 況          |                                                                                                    | 子~                                                                         | 請選擇~                                                           |                                                                                                    |                                                  |                                 | 請選擇∨                              |                                                  |
|            |                                                                                                    | 文マ                                                                         | 請選擇~                                                           |                                                                                                    |                                                  |                                 | 請選擇 ✔                             |                                                  |
| /p         |                                                                                                    |                                                                            |                                                                |                                                                                                    |                                                  |                                 |                                   |                                                  |
| 證          | ◎ 法人保 ○ 目然                                                                                                    | 人保                                                                         |                                                                |                                                                                                    |                                                  |                                 |                                   |                                                  |
| ★ 申報事項     | <ul> <li>、依臺灣地區與大陸</li> <li>、申請人現任或曾任</li> <li>申請人曾任大陸地</li> <li>申請人現任大陸地</li> <li>申請人現任大陸地</li> <li>申請人現任大陸地</li> </ul> | 地區人民關係(《<br>大陸地區行政、<br>區黨務、行政、<br>區黨務、行政、<br>陸地區黨務、行                       | 新例第七十七條規定<br>軍事、黨務或統戰<br>軍事或具政治性機!<br>軍事或具政治性機!<br>政、軍事或具政治性機! | <ul> <li>, 大陸地區人民在臺灣</li> <li>, 大陸地區人民在臺灣</li> <li>, 單位專職人員,另具有,</li> <li>, 團體之職務或為</li> <li>, 團體之職務或為</li> <li>, 團體之職務或為</li> <li>, 團體之職務或為</li> </ul> | 也區以外之地國<br>人大代表、政制<br>其成員者,曾<br>其成員者,現<br>或為其成員。 | 2. 犯内亂罪<br>3委員或台辦<br>任職於<br>任職於 | 外患罪,經許可<br>時身分者,請於本欄              | 進入臺灣地區,而於申講時據實申報者,免予追言<br>據實詳述。如未據實填寫,經查獲或遭人檢學者。 |
| _ :<br>_ : | 以上所填內容,俱屬事實<br>代申請人擔任申請人之保                                                                                               | ,如有捏造或。<br>證人,申請人編                                                         | 豐假情事,願負法律<br>聖許可入境後,如有                                         | 責任。<br>依法須強制出境情事,!                                                                                                    | 代申請人同意                                           | 岛助有關機關                          | <b>期辦理強制出</b> 境,並                 | 2負擔收容·強制出境所需之費用。                                 |
|            |                                                                                                    |                                                                            |                                                                |                                                                                                    |                                                  | <del>□ 勾邊</del><br>資料           | <del>[]] 資料儲存"可</del><br> 儲存 資料暫存 | <del>使</del> 用資料預覽功能<br>返回 取消                    |

圖9:按鈕功能未能有效引導

4.流程最後才說明必須憑證驗證

使用者於確認資料無誤後,必須以工商憑證、組織憑證或自然人 憑證進行驗證,驗證成功才能送出申請。流程的最後步驟才提示需要 使用憑證(如圖 10),未事前準備好憑證之使用者,花費大量時間填寫 各項資料,到此步驟卻因無憑證未能將資料送出,易造成流程中斷, 最後只有設計專家通過驗證並送出申請。

| 優先處調            | 内政部移民署<br>大陸、港、<br>理事項  | 澳地區短期<br>:==================================== | 入臺線上               | 申請暨發證          | 2管理系統                                | 17             | 中華民國資訊軟體協會 使用者:沈柏族 | 首頁 登出<br>《 登入時間 : 2021-07-07 20:17:03 |
|-----------------|-------------------------|------------------------------------------------|--------------------|----------------|--------------------------------------|----------------|--------------------|---------------------------------------|
| 大陸。             | 人士商務活動列                 | 來臺申請-基本                                        | 資料                 | 34.00          |                                      | 准              |                    | 🦲 友善列印                                |
| 場料園基本<br>註:資料完成 | < 資料 編輯團員名<br>或度為填寫申請或榜 | 確認申請資料<br>確認申請資料<br>附文件上傳情況,                   | 4並送移民署#<br>[佳]:資料填 | 送出<br>一)<br>群核 | 甲請則,須元驗證上問意證 / 組織意證 / 日然入            | 歌題 (二達<br>取消 好 |                    |                                       |
| 本次申請共有          | 有1筆,資料完成度[              | [佳]的有1筆、[弱]的                                   | 勺有0筆;非本            | 次申請0筆          |                                      |                |                    |                                       |
| 項次              | 資料完成度                   | 中文姓名                                           | 性別                 | 出生日期           | 現任職公司名稱及單位全銜                         | 現任職稱           | 兼職公司名稱及單位全衛        | 兼職綱                                   |
| 1               | ţĔ.                     | 土小明                                            | 99                 | 1995/07/01     | 新加加且入成2014时公司<br>一使用某事憑證驗證 何首一步要 成出中 | 利人             |                    |                                       |

圖10 :憑證提示視窗

#### 八、建議方案

中華民國內政部移民署全球資訊網「中港澳地區短期入臺線上申請」, 根據測試結果分析的 4 項關鍵議題「網站詞彙未以使用者習慣的用詞」、 「表單未從使用者線上填寫的角度出發」、「表單填寫步驟與功能設計未能 有效引導使用者操作」及「流程最後才說明必須憑證驗證」, 整理出 4 項 建議方案,詳細說明如下:

(一)調整線上申辦選項設計

網站線上申辦選項因同質性較高,選項設計建議以使用者角度先區 分入境者之出發地,再依入境原因列出對應之線上申辦選項,將逐行且 冗長的文字連結改以表格或區塊方式呈現,並精簡服務名稱(如表 5),讓 使用者易理解且快速選取到目標服務。

表5:網站線上申辦選項範例

| 出發地     | 入境原因           |    |
|---------|----------------|----|
| 國外或香港澳門 | 觀光活動           | GO |
|         | 觀光活動(團體及個人旅遊)  | GO |
| 十时山口    | 健康檢查及醫學美容      | GO |
| 入陸地區    | 商務活動(跨國企業員工來臺) | GO |
|         | 專業參訪           | GO |

(二)表單設計須考量使用者線上填寫的需求

1.表單排版與欄位重新設計

申請表單建議以區塊式或單欄式之設計呈現,讓使用者快速瀏覽 表單資訊(如圖 11),且更符合使用者操作網頁的習慣。

| 個人資料                                  |                   |
|---------------------------------------|-------------------|
| 親愛的您好,請填寫您的個人資料                       |                   |
| 中文姓名                                  | 身分證字號             |
|                                       |                   |
| 127 - Art                             | ** ~ ~            |
| 央义姓                                   | 央义名               |
| *英文姓名須與護照相同,如需查詢請參考「外交部護照姓名中翻茲<br>民國年 | <b>英對照表」</b><br>日 |
| 出生日期                                  | н                 |
| 性別 月 女                                |                   |
| 婚姻狀況 未婚 已婚 其他                         |                   |
|                                       | 行動電話              |
| 區域號 🗸 電話例:25768000                    |                   |
| 電子信箱                                  |                   |

圖11 :「花旗銀行」線上申辦表單區塊化設計

資料來源: https://reurl.cc/O0Zlg9

2.表單填寫提供明確的提示與防錯機制

(1)欄位標示必填符號

表單欄位「團應備文件上傳」之必要文件「保證書」應標示必 填符號(如圖 12),明確讓使用者知道「保證書」為必要上傳文件。 網站表單設計建議將使用者線上填寫的角度納入考量,左右欄位置 中對齊顯示,必填符號放置中間(如圖 13),集中視線範圍,加速使 用者閱讀與填寫資料的速度。

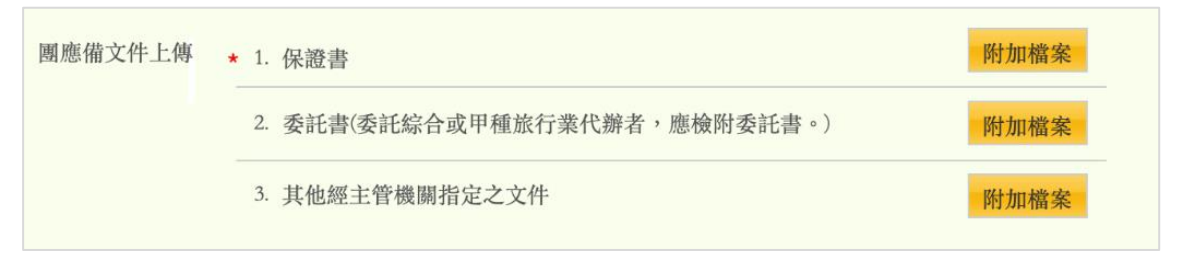

## 圖12 :應備文件標示必填符號

|        |         |                        |                    | <u> </u> |
|--------|---------|------------------------|--------------------|----------|
| 申辦服務 並 | 進度查詢    | 操作協助                   | 聯絡資訊               |          |
| 桃園市長期  | 照顧管理中心  | (復興分站)專約               | 線:(03)382-1265轉503 |          |
| 標示*為必塡 | 國欄位     |                        |                    |          |
| 個案基本   | 資料      |                        |                    |          |
|        | 個案姓名*   |                        |                    |          |
|        | 性別 *    | ○男 ○女                  | ζ                  |          |
|        | 出生日期*   |                        | 日期                 |          |
| 身分詞    | 登統一編號 * |                        |                    |          |
|        | 聯絡電話*   | 例如:03-3322             | 2101               |          |
|        | 行動電話*   | 例如:0987654<br>聯络索託或行動家 | 4321               |          |
|        | 電子郵件    |                        | 电响取之保险             |          |
|        | 居住地址*   | ● 外縣市                  |                    |          |
|        |         | 請選擇                    | ~                  |          |
|        |         | 請選擇                    | ~                  |          |
|        |         | 請輸入地址                  |                    |          |

# 圖13 :「桃園網路e指通」表單

資料來源: https://reurl.cc/eEbQVM

表單應設計防錯機制,若填寫錯誤,應明確指出具體錯誤原因, 建議優先改善「公民身分號碼」的提示,告知檢驗未通過之原因, 讓使用者清楚公民身分號碼需驗證出生日期及性別,以協助使用者 自我檢查表單填寫內容是否有誤,降低壓力。可參考國泰寵物險(如 圖 14)協助飼主填寫寵物品種時,對於表單欄位的描述與防錯機制。

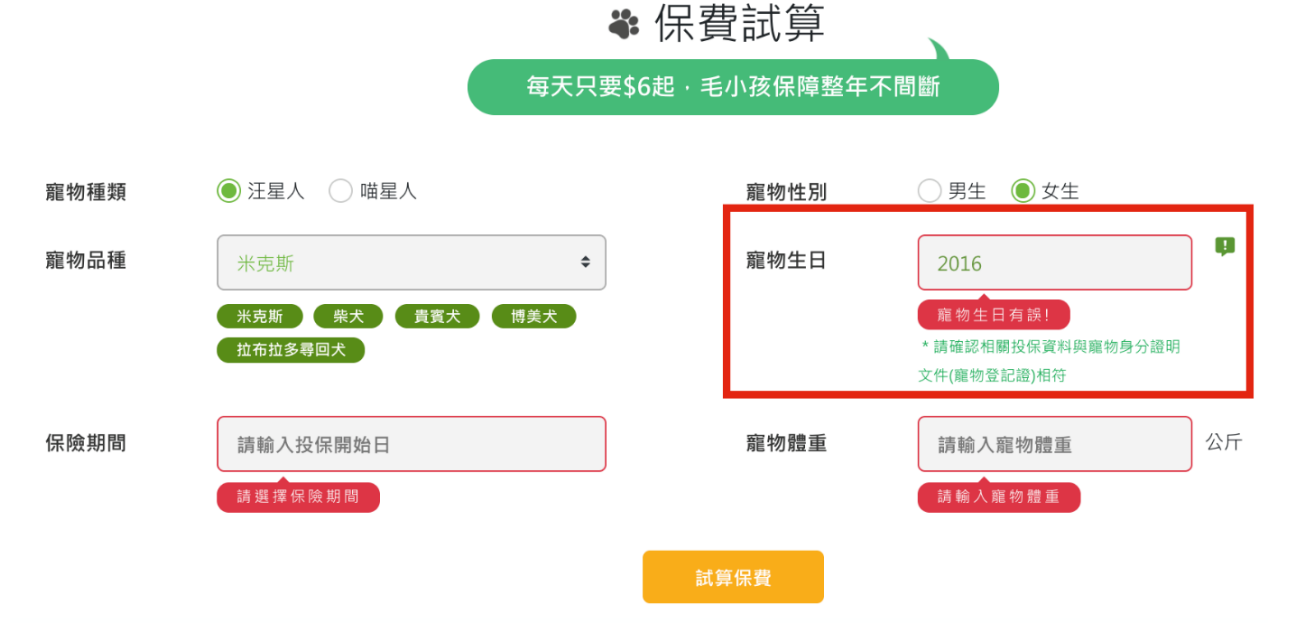

圖14 :「國泰寵物險」表單防錯描述 資料來源: https://reurl.cc/Q9lN2g

(3)文件上傳方式調整

團應備文件上傳建議刪除下拉式選單,直接列出所有需要繳交 的文件與上傳選項(如圖 15),讓使用者明確知道上傳文件項目共有 幾項,加快文件上傳速度。

| 團應備文件上傳 | <ul> <li>★ 1. 保證書</li> </ul>  | 附加檔案 |
|---------|-------------------------------|------|
|         | 2. 委託書(委託綜合或甲種旅行業代辦者,應檢附委託書。) | 附加檔案 |
|         | 3. 其他經主管機關指定之文件               | 附加檔案 |

圖15 :應備文件上傳方式

(三)填寫步驟圖示化,並調整頁面功能按鈕

表單填寫步驟原以頁籤連結方式呈現,建議以流程圖方式呈現填寫 步驟(如圖 16),以明確引導使用者逐步填寫,並避免未完成「編輯團基 本資料」就點選下一步驟「編輯團員名稱」之情形。

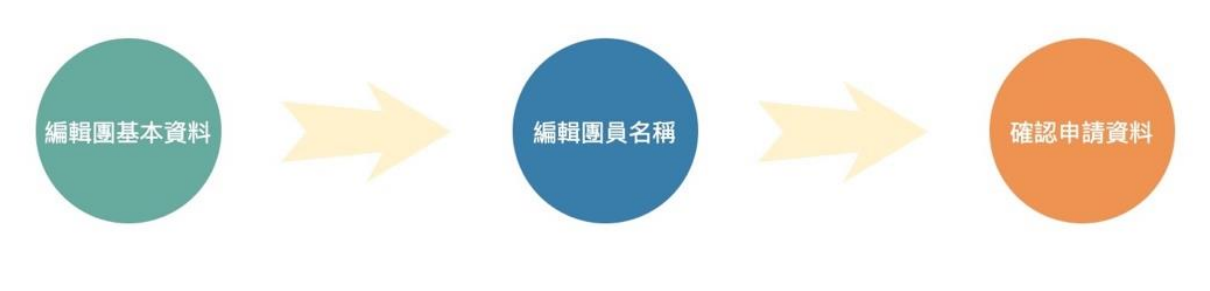

圖16 :來臺團體基本資料流程圖範例

編輯團員名冊頁面有「資料暫存」與「資料儲存」兩個按鈕,建議 移除「資料暫存」按鈕(如圖 17),讓使用者填寫資料完整再送出申請。

| 親屬狀況       | 親屬資料                                                                                                    | 母<br>配偶<br>子 <b>&gt;</b><br>女 <b>&gt;</b>           | * <u>效</u> 、<br>請選擇 、<br>請選擇 、<br>請選擇 、                          |                                                               |                                                      |                                  | 請選擇 >     [請選擇 >]       請選擇 >     [       請選擇 >     [       請選擇 >     [ |                                  |
|------------|----------------------------------------------------------------------------------------------------|-----------------------------------------------------|------------------------------------------------------------------|---------------------------------------------------------------|------------------------------------------------------|----------------------------------|-------------------------------------------------------------------------|----------------------------------|
| 保證人        | ● 法人保 ○ 自然.                                                                                                    | 人保                                                  |                                                                  |                                                               |                                                      |                                  |                                                                         |                                  |
| * 申<br>報事項 | <ul> <li>、依臺灣地區與大陸</li> <li>、申請人現任或曾任;</li> <li>申請人曾任大陸地區</li> <li>申請人現任大陸地區</li> <li>申請人現任大陸地區</li> <li>申請人未曾擔任大陸</li> </ul> | 也區人民關係條<br>大陸地區行政。<br>國黨務、行政、<br>國黨務、行政、<br>暨黨務、行政、 | 例第七十七條規定,<br>軍事、黨務或統戰單<br>軍事或具政治性機關,<br>軍事或具政治性機關,<br>軍事或具政治性機關, | 大陸地區人民在暑<br>位專職人員,另身<br>(構)、團體之職務<br>(構)、團體之職務<br>機關(構)、團體之職務 | 臺灣地區以外之地<br>具有人大代表、政<br>或為其成員者,會<br>或為其成員者,弱職務或為其成員。 | 區,犯內亂罪<br>協委員或台辦<br>曾任職於<br>見任職於 | 、外患罪,經許可進入}<br>身分者,請於本欄據實                                               | 臺灣地區,而於申請時據實申報<br>詳述。如未據實填寫,經查獲或 |
| <br>       | 以上所填內容,俱屬事實<br>代申請人擔任申請人之保?                                                                                                   | ,如有捏造或虚<br>證人,申請人約                                  | 惺假情事,願負法律責<br>፼許可入境後,如有依                                         | ₹任。<br>≷法須強制出境情報                                              | <b>『</b> ,代申請人同意                                     | 協助有關機關                           | 辦理強制出境,並負擔                                                              | 收容、強制出境所需之費用。                    |
|            |                                                                                                    |                                                     |                                                                  |                                                               |                                                      | 日句選                              | ···資料儲存···可使用<br>儲存                                                     | 資料預覽功能<br>返回 取消                  |

圖17 :移除「資料暫存」按鈕

## (四)優先進行憑證驗證

憑證驗證是使用者操作服務流程中重要且必要之步驟,並非所有使 用者都會在一開始設定好憑證環境與設備,建議調整流程步驟順序,於 流程一開始即安排憑證驗證步驟(如圖 18),以確保使用者已準備好憑證 環境與設備,再花時間填寫資料並確認無誤後送出。

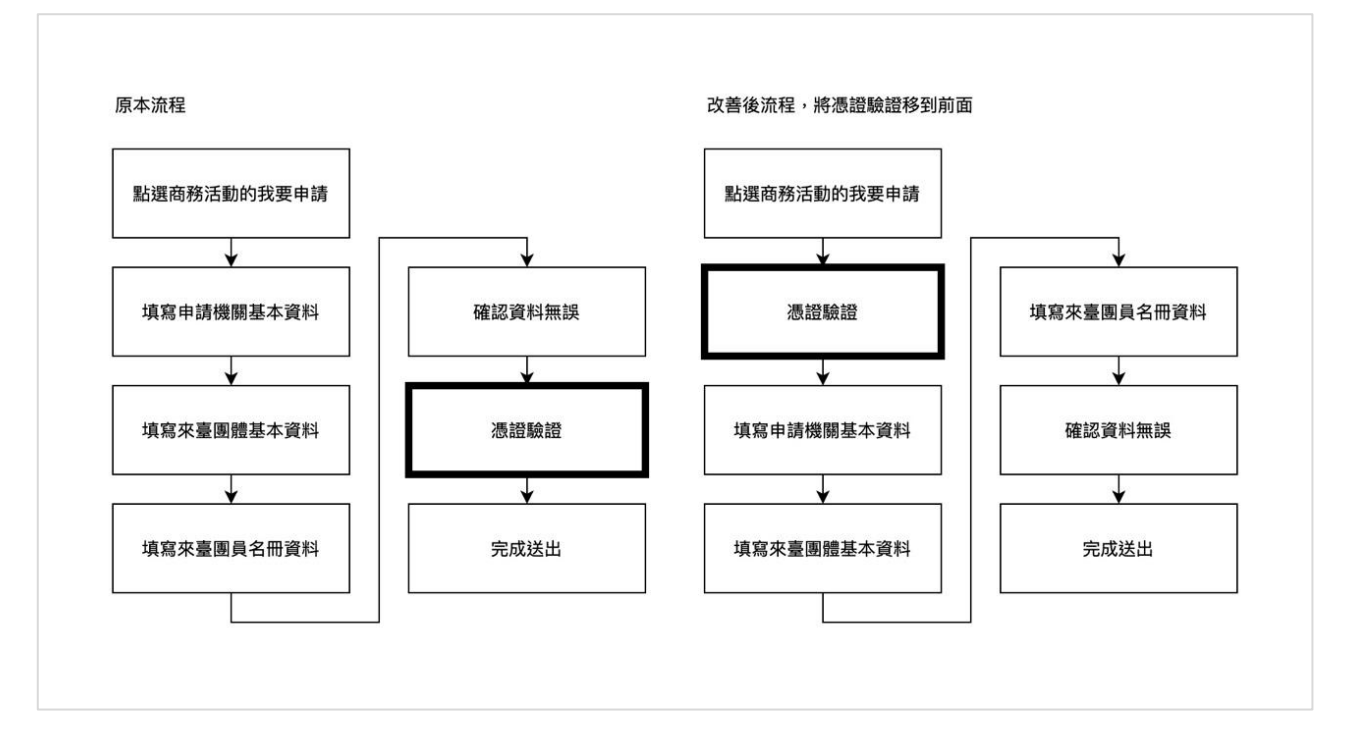

圖18 : 申辦流程調整

以上 4 項建議方案,依據使用者測試過程中易發生中斷點與易用性五 面向評估,列出網站服務優化順序如下表 6,依數字小為優先,即在使用 者的操作過程中,使用者是否能感受到立即性的改善,並解決主要問題為 優先項目,作為機關後續網站優化的參考依據。

| 關鍵議題                           | 建議方案                  | 優化順序 | 易用性面向                   |
|--------------------------------|-----------------------|------|-------------------------|
| 網站詞彙未以使用<br>者習慣的用詞             | 調整線上申辦選項設計            | 4    | 易學<br>效率<br>避免錯誤        |
| 表單未從使用者線<br>上填寫的角度出發           | 表單設計須考量使用者線上填<br>寫的需求 | 2    | 易學<br>效率<br>避免錯誤        |
| 表單填寫步驟與功<br>能設計未能有效引<br>導使用者操作 | 填寫步驟圖示化,並調整頁面<br>功能按鈕 | 3    | 易學<br>效率<br>滿意度<br>避免錯誤 |
| 流程最後才說明必<br>須憑證驗證              | 優先進行憑證驗證              | 1    | 效率<br>避免錯誤              |

表6:網站服務優化順序

#### 九、結語

本易用性測試以評估網站服務流程現況為基礎,分析使用者測試結果, 彙整使用過程之關鍵議題,提出協助服務提供者與服務使用者省工、省時 之建議,依據改善優先順序列點如下:

A.優先進行憑證驗證

B.表單設計須考量使用者線上填寫的需求

C.填寫步驟圖示化,並調整頁面功能按鈕

D.調整線上申辦選項設計

以上建議方案提供中華民國內政部移民署全球資訊網「中港澳地區短期入臺線上申請」服務未來精進方向與設計參考,建議後續會同利害關係 人(包含服務提供者、服務使用者、系統開發廠商等)一同研擬實際可落實 之執行細節,讓政府網站服務品質更臻完善。

## 附件一:測試紀錄表

測試狀況數字與方框底色代表意義如下。

1(白底色)表示: 順利完成;

2(黄底色)表示:有一些問題但可自行解決;

3(紅底色)表示:無法完成,如無法進入下一頁或是選錯。

## 測試者1:

| 頁面 | 中華民國內政部移民署全球     | 移民署中文網-大陸地區  | 移民署中文網-大陸地區 | 中華民國內政部移民署全                                                                                                    | 移民署中文網-專業/商務 |
|----|------------------|--------------|-------------|----------------------------------------------------------------------------------------------------|--------------|
| 名稱 | 資訊網首頁            | 人民入出境        | 人民入出境       | 球資訊網首頁                                                                                                    |              |
| 畫面 |                  |              |             | Image: Section 2     The section 2     The section 2     The section 2       Image: Section 2     The section 2     The section 2     The section 2       Image: Section 2     The section 2     The section 2     The section 2       Image: Section 2     The section 2     The section 2     The section 2       Image: Section 2     The section 2     The section 2     The section 2       Image: Section 2     The section 2     The section 2     The section 2       Image: Section 2     The section 2     The section 2     The section 2       Image: Section 2     The section 2     The section 2     The section 2       Image: Section 2     The section 2     The section 2     The section 2 |              |
|    | 狀況:1             | 狀況:1         | 狀況:1        | 狀況:1                                                                                                    | 狀況:2         |
| 碰到 | 透過 Google 搜尋進入移民 | 進入此頁後,查看常見問  | 點選社會交流的事由或活 | 因為無法得知工作相關申                                                                                                    | 進入頁面後,可以看到專  |
| 的狀 | 署全球資訊網首頁,進到網     | 題的資訊,看看是否與工  | 動大致有哪些類型?後, | 請入出境的資訊,因此回                                                                                                    | 業參訪與商務參訪,但很  |
| 況或 | 頁後可以看到有「申辦受理     | 作相關的訊息       | 不知道為什麼又進入一個 | 首頁                                                                                                    | 困惑,因為商務參訪感覺  |
| 問題 | 對象」,找到大陸地區人民     |              | 很奇怪的頁面,點選後可 |                                                                                                    | 不是來臺工作的,像是來  |
|    |                  |              | 以查看資料       |                                                                                                    | 臺參觀          |
| 碰到 | 狀況:2             | 狀況:2         | 狀況:3        | 狀況:1                                                                                                    |              |
| 的狀 | 因工作來臺,不確定是選擇     | 查看所有分類後,都覺得  | 再點選剛剛的問題可以看 | 因工作來臺,因此覺得因                                                                                                    |              |
| 況或 | 停留還是商務,所以看看其     | 不像我需要的資料,其中  | 到社會交流事由或活動包 | 與商務有關,因此選擇大                                                                                                    |              |
| 問題 | 他 Tab 有沒有與入出境有關  | 還有一個社會交流(其他) | 含哪些內容,但還是沒有 | 陸地區人民>專業/商務                                                                                                    |              |

| 的訊息,因此,在常見問題 | 的選項,而且有看到社會 | 看到與工作相關的資訊 |  |
|--------------|-------------|------------|--|
| 裡看到大陸地區人民入出  | 交流的事由或活動大致有 |            |  |
| 境            | 哪些類型?       |            |  |

| 頁面   | 大陸地區人民來臺從事專業                   | 移民署中文網-專業/商務                                                | 大陸地區人民來臺從事商                                                                                                    | 移民署中文網-專業/商務                    | 移民署中文網-停留                          |
|------|--------------------------------|-------------------------------------------------------------|----------------------------------------------------------------------------------------------------|---------------------------------|------------------------------------|
| 名稱   | 交流線上申請須知                       |                                                             | 務活動交流線上申請須知                                                                                                    |                                 |                                    |
| 畫面   |                                |                                                             | The set of the set of the set of |                                 |                                    |
| 碰的沉問 | 狀況:3<br>選錯誤點,因為沒有看清楚<br>這是專業交流 | 狀況:1<br>回到移民署中文網-專業/<br>商務,點選大陸地區人民<br>來臺從事商務活動交流線<br>上申請須知 | 狀況:3<br>進入此頁面後,看到狀況<br>確認,確認內容,不是我要<br>的,認定申請應不算為商<br>務參訪中                                                                                                    | 狀況:1<br>回到移民署中文網-專業/<br>商務,點選停留 | 狀況:3<br>看到停留的選項都跟我的<br>需求不符        |
| 碰的況問 |                                |                                                             |                                                                                                    |                                 | 狀況:2<br>所以查看其他的分類,看<br>看有沒有工作相關的資訊 |

| 頁面<br>名稱 | 移民署中文網一停留                   | 移民署中文網一觀光                   | 移民署中文網-延期/加簽                                      | 移民署中文網-小三通                   | 移民署中文網-延期/加簽                                                                                              |
|----------|-----------------------------|-----------------------------|---------------------------------------------------|------------------------------|----------------------------------------------------------------------------------------------------|
| 畫面       |                             |                             |                                                   |                              |                                                                                                    |
| 碰的沉問     | 狀況:3<br>看到居留的選項都跟我<br>的需求不符 | 狀況:3<br>看到觀光的選項都跟我的<br>需求不符 | 狀況:2<br>看到延期/加簽的選項,看起<br>來看出入境很類似,但想說<br>先把所有選項看完 | 狀況:3<br>看到小三通的選項都跟我的<br>需求不符 | 狀況:1<br>回到延期/加簽                                                                                           |
| 碰的況問     |                             |                             |                                                   |                              | <ul> <li>狀況:2</li> <li>點選大陸地區人民申請進</li> <li>入臺灣地區送件須知 —</li> <li>入境效期延期、停留期限</li> <li>延期、再入境加簽</li> </ul> |

|     | 大陸地區人民申請進入                                                                                                    | 移民署中文網-延期/加簽                                                                                                    | 內政部移民署線上申辦   | 大陸地區人民申請來臺從事                               | 優先處理事項                                                                                                    |
|-----|----------------------------------------------------------------------------------------------------|----------------------------------------------------------------------------------------------------|--------------|--------------------------------------------|----------------------------------------------------------------------------------------------------|
| 頁面  | 臺灣地區送件須知 —                                                                                                    |                                                                                                    |              | 商務活動(跨國企業)線上申                              |                                                                                                    |
| 名稱  | 入境效期延期、停留期限                                                                                                    |                                                                                                    |              | 辨                                          |                                                                                                    |
|     | 延期、再入境加簽                                                                                                    | Province a summary distance and the second second sec |              | fanne ar Sann a sharanna shannan sa sa sha | Factorial in the second statement is a factorial to a second statement of the second statement of the |
| * - |                                                                                                    | 1                                                                                                    |              |                                            |                                                                                                    |
| 重面  | etter gask en etter - tagkorg eren etter - tagkorg eren etter - tagkorg eren etter - tagkorg etter etter e<br>etter etter etter etter etter etter etter etter etter etter etter etter etter etter etter etter etter etter etter etter etter etter etter etter etter etter etter etter etter etter etter etter etter etter etter etter etter etter etter e | Eval out of the field                                                                                                    |              | e e e e e e e e e e e e e e e e e e e      | Number         Distance         Distance <thdistance< th=""> <thdistance< th=""> <th< td=""></th<></thdistance<></thdistance<>                                                                                                    |
|     | ·····································                                                                                                    |                                                                                                    |              | <b>北汉:1</b>                                |                                                                                                    |
| 碰到  | 准入此百面找看看有沒                                                                                                    | 回到延期/加簽                                                                                                    | 進來時,書面有閃一下,才 | 准入此百面發現很多文字,                               | 准到百面後, 有看到線上                                                                                                    |
| 的狀  | 有申請的地方,但沒有發                                                                                                    |                                                                                                    | 進到這個百面,所以很困惑 | 但直的沒有很想要看一大堆                               | 申請>商務活動(跨國企業)                                                                                                    |
| 況或  | 現                                                                                                    |                                                                                                    | 我到哪裡了        | 文字,所以直接輸入帳號密                               | 申請                                                                                                    |
| 問題  |                                                                                                    |                                                                                                    |              | 碼,看看能否直接登入                                 | 1 -74                                                                                                    |
| 碰到  |                                                                                                    |                                                                                                    |              |                                            |                                                                                                    |
| 的狀  |                                                                                                    | 點選申請服務>線上申辦                                                                                                    | 我看到申辦便利 輕鬆辦理 |                                            |                                                                                                    |
| 況或  |                                                                                                    |                                                                                                    | 入臺請 選擇您的身分,故 |                                            |                                                                                                    |
| 問題  |                                                                                                    |                                                                                                    | 選選擇大陸地區人民    |                                            |                                                                                                    |
|     |                                                                                                    |                                                                                                    | 狀況:2         |                                            |                                                                                                    |
| 碰到  |                                                                                                    |                                                                                                    | 有看到熱門申辦項目,但因 |                                            |                                                                                                    |
| 的狀  |                                                                                                    |                                                                                                    | 為我要申請對象為陸籍,有 |                                            |                                                                                                    |
| 況或  |                                                                                                    |                                                                                                    | 的有寫比如說港澳、陸籍等 |                                            |                                                                                                    |
| 問題  |                                                                                                    |                                                                                                    | 等,所以不太會選沒有寫特 |                                            |                                                                                                    |
|     |                                                                                                    |                                                                                                    | 定對象的其他選項     |                                            |                                                                                                    |

| 百五  | 線上申辦項目                                                                                                    | 內政部移民署-中港澳地區                                                                                                    | 大陸地區人民申請來臺從                                                                                                    | 優先處理事項                                                                                                    | 線上申辦項目                                                                                                    |
|-----|----------------------------------------------------------------------------------------------------|----------------------------------------------------------------------------------------------------|----------------------------------------------------------------------------------------------------|----------------------------------------------------------------------------------------------------|----------------------------------------------------------------------------------------------------|
| 只叫  |                                                                                                    | 短期入臺線上申請平臺                                                                                                    | 事商務活動(跨國企業)線上                                                                                                    |                                                                                                    |                                                                                                    |
| 石禰  |                                                                                                    |                                                                                                    | 申辨                                                                                                    |                                                                                                    |                                                                                                    |
|     |                                                                                                    |                                                                                                    |                                                                                                    |                                                                                                    |                                                                                                    |
| * - | Market         Market         Market<                                                                                                    | NUMBER OF A STATE OF A STATE OF A |                                                                                                    | Allanda and Allanda Allanda Al                                                                                                    |                                                                                                    |
| 重田  | Lorent Alternational International Internationea International International International International Inte | <ul> <li>• Образни сели сели сели сели сели сели сели сел</li></ul>                                                                                                    | <ul> <li>Beneficial Control of Control of Control o</li></ul> | I         OP         O         P         O         P         O         P         O         P         O         P         O         P         P                                                                                                    | E 201422 201454 0 € L 8 1     E 201454 0 € L     E 201454 0 € L     E 2014544 0 € L     E 2014544 0 € L     E 20145444 0 € L     E 20145444 0 € L     E 20145444 0 € L     E 20145444 0 € L     E 20145444 0 € L     E 20145444 0 € L |
|     |                                                                                                    | - Street ar year of the second second s                                                                                                    | <ul> <li>Interface a description of provide a dispersive of provide address of provide address of provid</li></ul> | A REAL PROPERTY OF THE REAL PROPERTY OF THE REAL PR |                                                                                                    |
|     | <u>************************************</u>                                                                                                    | *************************************                                                                                                    | 狀況:1                                                                                                    | 狀況:1                                                                                                    | 状況:3                                                                                                    |
| 碰到  | 因為剛剛有看到一些說                                                                                                    | 用 IE 開啟剛剛的網址,進                                                                                                    | 進入此頁面直接輸入帳號                                                                                                    | 進到優先處理頁面,點選線                                                                                                    | 點選跨國企業內部調動之                                                                                                    |
| 的狀  | 明,覺得應該不是商業活                                                                                                    | 入到這個頁面                                                                                                    | 密碼登入                                                                                                    | 上申辦>商務活動(跨國企業)                                                                                                    | 大陸地區人民申請來臺服                                                                                                    |
| 況或  | 動                                                                                                    |                                                                                                    |                                                                                                    | 申請                                                                                                    | 務的我要申請,但沒有作                                                                                                    |
| 问題  |                                                                                                    |                                                                                                    |                                                                                                    |                                                                                                    | 用或提示                                                                                                    |
|     | 狀況:3                                                                                                    | 狀況:1                                                                                                    |                                                                                                    |                                                                                                    | 狀況:2                                                                                                    |
| 碰到  | 點選跨國企業內部調動                                                                                                    | 點選大陸地區人民申請來                                                                                                    |                                                                                                    |                                                                                                    | 因為這個無法申請,所以                                                                                                    |
| 的欣  | 之大陸地區人民申請來                                                                                                    | 臺從事商務活動(跨國企                                                                                                    |                                                                                                    |                                                                                                    | 點點看商務活動的我要申                                                                                                    |
| 儿以  | 臺服務的我要申請,但沒                                                                                                    | 業)線上申辦                                                                                                    |                                                                                                    |                                                                                                    | 請按鈕是否有作用                                                                                                    |
| 问题  | 有作用或提示                                                                                                    |                                                                                                    |                                                                                                    |                                                                                                    |                                                                                                    |
| 碰到  | 狀況:2                                                                                                    |                                                                                                    |                                                                                                    |                                                                                                    |                                                                                                    |
| 的狀  | 依照過往經驗,政府網站                                                                                                    |                                                                                                    |                                                                                                    |                                                                                                    |                                                                                                    |
| 況或  | 若點選沒反應,我會選擇                                                                                                    |                                                                                                    |                                                                                                    |                                                                                                    |                                                                                                    |
| 問題  | 使用 IE 開啟                                                                                                    |                                                                                                    |                                                                                                    |                                                                                                    |                                                                                                    |

| 頁面   | 大陸人士商務活動來臺                     | 大陸人士商務活動來臺申                                    | 內政部移民署線上申辦                                                                                                    | 入出國日期證明書 自然人                                     | 大陸人士商務活動來臺申                             |
|------|--------------------------------|------------------------------------------------|----------------------------------------------------------------------------------------------------|--------------------------------------------------|-----------------------------------------|
| 名稱   | 申請                             | 請                                              |                                                                                                    | 憑證登入                                             | 請                                       |
| 畫面   |                                |                                                | Control of the second of the second of th |                                                  |                                         |
| 碰的況問 | 狀況:2<br>進到這個頁面,看起來很<br>像要申請的地方 | 狀況:2<br>確認 chrome 也能點選商務<br>活動的我要申請按鈕進到<br>此頁面 | 狀況:1<br>點選入出國日期證明書線<br>上申辦                                                                                                    | 狀況:3<br>因為需要自然人憑證,跟申<br>請陸籍出入境無關,因此,覺<br>得是錯誤的頁面 | 狀況:2<br>雖然不確定是否為這個地<br>方申請,但想說可以試試<br>看 |
| 碰到   |                                | 狀況:2                                           |                                                                                                    |                                                  |                                         |
| 的狀   |                                | 因為很困惑是不是用這個                                    |                                                                                                    |                                                  |                                         |
| 況或   |                                | 申請,所以回到剛剛進入                                    |                                                                                                    |                                                  |                                         |
| 問題   |                                | 的線上申辦頁面                                        |                                                                                                    |                                                  |                                         |

| 頁面   | 大陸人士商務活動來臺                                                 | 大陸人士商務活動來臺申                                                                                                    | 中華民國臺灣地區入出境由法書                                                       | 大陸人士商務活動來臺申請-                                                                                                    | 大陸人士商務活動來臺申                                                                                                    |
|------|------------------------------------------------------------|----------------------------------------------------------------------------------------------------|----------------------------------------------------------------------|----------------------------------------------------------------------------------------------------|----------------------------------------------------------------------------------------------------|
| 畫面   |                                                            | DISCUSSION OF A CONTRACT OF A CONTRACT OF A |                                                                      | A CONTRACTOR DE CONTRACTOR DE | A CONTRACTOR DE CONTRACTOR DE |
| 碰的沉問 | 狀況:1<br>填寫測試資料                                             | 狀況:1<br>點選填寫申請書                                                                                                    | 狀況:1<br>填寫資料                                                         | 狀況:1<br>回到這個頁面,確認資料填<br>寫完畢,點選下一步並儲存<br>本頁                                                                                                    | 狀況:3<br>看到資料顯示弱,無法申<br>請                                                                                                    |
| 碰的沉悶 | 狀況:2<br>中間有點選編輯團員名<br>單,但網頁未填寫完資料<br>一直出現錯誤,所以沒有<br>進入到下一頁 |                                                                                                    | 狀況:3<br>點選掃描按鈕都出現空白<br>視窗                                            |                                                                                                    | 狀況:2<br>回到上一頁                                                                                                    |
| 碰的沉問 | 狀況:2<br>明明說*表示必填,但文<br>件上傳並沒有必填,還是<br>硬要繳資料                |                                                                                                    | 狀況:2<br>不確定資料所以亂填寫,最<br>後勾選"資料儲存"可使用資<br>料預覽功能,並點選資料儲<br>存           |                                                                                                    |                                                                                                    |
| 碰的沉問 | 狀況:1<br>輸入完成點選儲存下一<br>步                                    |                                                                                                    | 狀況:1<br>因為有些錯誤,所以還在此<br>頁面,修正填寫錯誤的地方<br>後,點選資料儲存,還是回<br>到此頁面,因此返回前一頁 |                                                                                                    |                                                                                                    |

| 頁面<br>名稱 | 大陸人士商務活動來臺<br>申請-基本資料 | 中華民國臺灣地區入出境<br>申請書                          | 大陸人士商務活動來臺申<br>請-基本資料                           | 大陸人士商務活動來臺申請-<br>基本資料                                  | 中華民國臺灣地區入出境<br>申請書  |
|----------|-----------------------|---------------------------------------------|-------------------------------------------------|--------------------------------------------------------|---------------------|
| 畫面       |                       |                                             |                                                 |                                                        |                     |
| 碰的沉問     | 狀況:1<br>點選 填寫申請書      | 狀況:2<br>確認資料都填寫完畢,可<br>能是檔案上傳不全,故上<br>傳其他資料 | 狀況:3<br>看到資料顯示弱,但還是點<br>選提出申請,發現會出先提<br>示視窗無法申請 | 狀況:1<br>確認資料都填寫完畢                                      | 狀況:2<br>點選 地址填寫範例說明 |
| 碰的況問     |                       | 狀況:2<br>推測任職地方要填寫兩<br>個,因此補齊資料              | 狀況:2<br>回到大陸人士商務活動來<br>臺申請-基本資料(編輯團基<br>本資料)    | 狀況:2<br>可能是行程表沒有填寫,故<br>先自己隨意創個 xlsx 檔案,<br>發現只能使用 xls |                     |
| 碰的況問     |                       | 狀況:2<br>點選資料暫存後直接返回                         |                                                 | 狀況:3<br>發現下載範例的 xls 表格也<br>無法上傳,故跳過此步驟                 |                     |

| 頁面    | 地址填寫範例說明 | 中華民國臺灣地區入出境 | 大陸人士商務活動來臺申  | 許可證下載         | 線上申辦項目                                                                                                    |
|-------|----------|-------------|--------------|---------------|----------------------------------------------------------------------------------------------------|
| 名稱    |          | 申請書         | 請-基本資料       |               |                                                                                                    |
| 畫面    |          |             |              |               | And a second second sec |
| -11-1 | 狀況:1     | 狀況:2        | 狀況:3         | 狀況:3          | 狀況:2                                                                                                    |
| 碰到    | 查看資料後關閉  | 將其他沒有填寫的欄位都 | 看到資料顯示弱,但還是點 | 看到功能列表有許可證下   | 點選線上申辦項目,不確                                                                                                    |
| 的狀    |          | 填寫完後,按資料暫存  | 選提出申請,發現會出先提 | 載,故點選此頁面查看,但發 | 定先將所有功能點選一次                                                                                                    |
| 況或    |          |             | 示視窗無法申請      | 現不是我要的資訊      |                                                                                                    |
| 問題    |          |             |              |               |                                                                                                    |

| 頁面   | 案件進度查詢                                                   | 案件進度查詢       | 大陸人士商務活動來臺申                       | 大陸人士商務活動來臺申請        | 大陸人士商務活動來臺申                                   |
|------|----------------------------------------------------------|--------------|-----------------------------------|---------------------|-----------------------------------------------|
| 名稱   |                                                          |              | 請                                 |                     | 請-基本資料                                        |
| 畫面   |                                                          |              |                                   |                     |                                               |
| 碰的況問 | 狀況:2<br>查看是否有剛剛申請的<br>列表,所以在申請事由下<br>拉式選單裡選擇海空機<br>組(船)員 | 狀況:3<br>查無資料 | 狀況:2<br>因為填寫資料太亂了,所以<br>回到此步驟重新開始 | 狀況:1<br>重新填寫資料,按下一步 | 狀況:1<br>重新填寫資料                                |
| 碰的沉問 |                                                          |              |                                   |                     | 狀況:2<br>按下一步,發現沒有上傳<br>保證書,上傳保證書後,再<br>按一次下一步 |

| 頁面     | 大陸人士商務活動來臺 | 大陸人士商務活動來臺申 | 大陸人士商務活動來臺申 | 中華民國臺灣地區入出境申 | 大陸人士商務活動來臺申 |
|--------|------------|-------------|-------------|--------------|-------------|
| 名稱     | 申請-基本資料    | 請-基本資料      | 請-基本資料      | 請書           | 請-基本資料      |
| 畫面     |            |             |             |              |             |
| -1/ -1 | 狀況:1       | 狀況:3        | 狀況:1        | 狀況:2         | 狀況:3        |
| 碰到     | 點選下一步      | 看到資料顯示弱,故回到 | 點選 填寫申請書    | 確認資料都填寫完畢並按資 | 看到資料顯示弱,但還是 |
| 的狀     |            | 上一頁         |             | 料儲存,再回上一頁    | 點選提出申請,發現會出 |
| 况或     |            |             |             |              | 先提示視窗無法申請   |
| 问題     |            |             |             |              |             |

| 頁面    |      |                |  |  |
|-------|------|----------------|--|--|
| る稱    |      |                |  |  |
| 畫面    |      |                |  |  |
|       | 狀況:1 | 1 花了 1 個小時還沒申請 |  |  |
| 碰到    | 放棄   | 完成             |  |  |
| 的狀    |      |                |  |  |
| 況或    |      |                |  |  |
| 問題    |      |                |  |  |
| 1-1/2 |      |                |  |  |

測試者2:

| 頁面<br>名稱 | 進入首頁                                   | 首頁                                           | 線上申請頁面                                            | 帳號密碼頁面                                                         | 登入,訊息跳出                               |
|----------|----------------------------------------|----------------------------------------------|---------------------------------------------------|----------------------------------------------------------------|---------------------------------------|
| 畫面       |                                        |                                              |                                                   |                                                                | 1 1 1 1 1 1 1 1 1 1 1 1 1 1 1 1 1 1 1 |
| 碰的況問到狀或題 | 狀況:1<br>進入首頁,會先中間 banner 的<br>訊息給吸引閱讀。 | 狀況:1<br>在網頁導覽列上尋找我要<br>需要的資訊,線上申辦的<br>按鈕較符合。 | 狀況:1<br>頁面上幾個圓圈按鈕,說明<br>哪種身分可以做哪些申請。<br>蠻容易被發覺跟閱讀 | 狀況:2<br>輸入帳號、密碼。輸入密碼時<br>不確定自己輸入的長度為何?<br>因為欄位上的黑點看不出來<br>有增加。 | 狀況:1<br>閱讀完訊息後,點選確認<br>按鈕。            |
| 碰的況問     |                                        | 狀況:1<br>點選"線上申辦"按鈕                           | 狀況:1<br>點選                                        | 狀況:1<br>輸入驗證碼,有切換過一次<br>驗證碼                                    |                                       |
| 碰的況問到狀或題 |                                        |                                              |                                                   | 狀況:1<br>點選登入按鈕                                                 |                                       |

| 頁面<br>名稱 | 發證管理系統頁面             | 發證管理系統頁面                                                                                                    | 申請基本資料填寫                           | 申請基本資料填寫                                           | 申請基本資料填寫                                                                                                    |
|----------|----------------------|----------------------------------------------------------------------------------------------------|------------------------------------|----------------------------------------------------|----------------------------------------------------------------------------------------------------|
| 畫面       |                      | A Caracter and a Caracter and a Car |                                    |                                                    | A second of a second of a second second seco |
| 碰的沉問到狀或題 | 狀況:1<br>尋找有關申辦事項的功能。 | 狀況:1<br>觀看頁面提供之申辦的項<br>目。                                                                                                    | 狀況:1<br>看到必填欄位的說明字<br>樣。依序填寫申請人資料。 | 狀況:1<br>有點選到確認申請資料按<br>鈕,頁面會將未填寫資訊做<br>顯示,並有紅字錯誤說明 | 狀況:1<br>填寫同事相關基本資料                                                                                                    |
| 碰的況問     | 狀況:1<br>點選"商務活動申請"按鈕 | 狀況:1<br>點選"我要申請"按鈕                                                                                                    |                                    |                                                    | 狀況:1<br>點選資料暫存按鈕                                                                                                    |

| 頁面 | 申請基本資料填寫                                                                                                    | 團員名冊頁面 | 團員資料填寫 | 團員資料填寫 |  |
|----|----------------------------------------------------------------------------------------------------|--------|--------|--------|--|
| 名稱 |                                                                                                    |        |        |        |  |
| 畫面 | Image: State of the state of the state o |        |        |        |  |

| 碰的況問到狀或題 | 狀況:1<br>上傳測試用文件,填寫必填資<br>訊 | 狀況:1<br>點選"申請"按鈕 | 狀況:1<br>閱讀有上方紅字說明,瞭<br>解資料輸入過一陣子後,<br>需要做資料暫存的動作。 | 狀況:1<br>輸入有關必填寫欄位,上傳<br>的資料為測試用圖片 | 狀況:1<br>填寫地址、同事父母等必填<br>寫欄位。 |
|----------|----------------------------|------------------|---------------------------------------------------|-----------------------------------|------------------------------|
| 碰的況問到狀或題 | 狀況:1<br>填寫聯絡人資訊            |                  |                                                   | 狀況:1<br>點選"資料暫存"按鈕                |                              |

| 頁面 | 確認申請資料        | 申請資料送出                                | 修正必填欄位       | 修正必填欄位      | 送出申請頁面       |
|----|---------------|---------------------------------------|--------------|-------------|--------------|
| 名稱 |               |                                       |              |             |              |
| 畫面 |               | · · · · · · · · · · · · · · · · · · · |              |             |              |
|    |               | 狀況:1                                  | 狀況:狀況:1      | 狀況:3        |              |
| 碰到 | 閱讀紅字的說明,發現資料完 | 因為資料完成度為弱,無                           |              | 輸入幾個測試用的大陸身 | 無法申請成功,因為完成度 |
| 的狀 | 整度必須為佳,才能送出申  | 法申請成功                                 | 回去團員名冊頁面,檢查資 | 分證字號,但資料送出的 | 為弱,但頁面沒有告知我哪 |
| 況或 | 请。            |                                       | 料是否填寫不完整。    | 沒有辦法通過。     | 邊的資料有漏。這邊感覺是 |
| 問題 | 但並不知道我哪邊完成度不  |                                       |              |             | 大陸身分證號碼那塊沒有  |
|    | 足。            |                                       |              |             | 過的問題。        |
| 碰到 |               | 狀況:1                                  | 狀況:2         |             |              |
| 的狀 |               | 點選"確認"按鈕                              | 有幾處的欄位沒有填寫,但 |             |              |
| 況或 |               |                                       | 紅字在密集的填顯欄位中, |             |              |
| 問題 |               |                                       | 顯得很不明顯。      |             |              |

測試者3:

| 百五   | 內政部移民署首頁                        | 內政部移民署-線上申辨                     | 內政部移民署-線上申辦專                 | 內政部移民署-線上申辦-                                                                                                    | 内政部移民署-線上申辨- |
|------|---------------------------------|---------------------------------|------------------------------|----------------------------------------------------------------------------------------------------|--------------|
| 貝叫   |                                 |                                 | 區                            | 大陸地區人民申請來臺從事                                                                                                    | 大陸地區人民申請來臺   |
| 石柟   |                                 |                                 |                              | 商務活動申辨                                                                                                    | 從事商務活動申辦     |
| 畫面   |                                 |                                 |                              |                                                                                                    |              |
| 碰的況問 | 狀況:1<br>首頁一進來就看到上方<br>選單的"申辦服務" | 狀況:2<br>點申辨服務後,進去需要再<br>點一次線上申請 | 狀況:1<br>選擇大陸地區來臺從事商務<br>活動申辦 | 状況:1<br>登入畫面<br>WEBRATION WILLIAM WILLIAM | 狀況:1<br>提醒事項 |

| 頁面<br>名稱 | 內政部移民署-線上申辦-<br>大陸地區人民申請來臺從<br>事商務活動申辦-優先事<br>項 | 內政部移民署-線上申辦-大<br>陸地區人民申請來臺從事<br>商務活動申辦-線上申辦 | 內政部移民署-線上申辦-<br>大陸地區人民申請來臺<br>從事商務活動申辦-線上<br>申辦-我要申請商務活動 | 內政部移民署-線上申辦-<br>大陸地區人民申請來臺從<br>事商務活動申辦-線上申辦<br>-我要申請商務活動-編輯<br>團咨料 | 內政部移民署-線上申辦<br>-大陸地區人民申請來臺<br>從事商務活動申辦-線上<br>申辦-我要申請商務活動 |
|----------|-------------------------------------------------|---------------------------------------------|----------------------------------------------------------|--------------------------------------------------------------------|----------------------------------------------------------|
| 畫面       |                                                 |                                             |                                                          |                                                                    |                                                          |
| 碰的況問     | 狀況:2<br>登入後看到優先事項,不<br>懂是什麼,但看到隔壁的<br>線上申請一樣點下去 | 狀況:1<br>選擇我要申請商務活動                          | 狀況:1<br>填表單資料                                            | 狀況:1<br>送出後,填編輯團資料                                                 | 狀況:2<br>這邊再上傳證明文件的<br>部分做得不是很好,需要<br>點開個別項目再一一上<br>傳     |

| 頁面<br>名稱 | 內政部移民署-線上申辦-<br>大陸地區人民申請來臺從<br>事商務活動申辦-線上申<br>辦-我要申請商務活動-編 | 內政部移民署-線上申辦-<br>大陸地區人民申請來臺<br>從事商務活動申辦-線上<br>申辦-我要申請商務活動-   | 內政部移民署-線上申辦-<br>大陸地區人民申請來臺從<br>事商務活動申辦-線上申<br>辦-我要申請商務活動-編 | 內政部移民署-線上申辦-<br>大陸地區人民申請來臺從<br>事商務活動申辦-線上申辦<br>-我要申請商務活動-確認 | 內政部移民署-線上申辦-<br>大陸地區人民申請來臺從<br>事商務活動申辦-線上申<br>辦-我要申請商務活動-編                                                                                                    |
|----------|------------------------------------------------------------|-------------------------------------------------------------|------------------------------------------------------------|-------------------------------------------------------------|----------------------------------------------------------------------------------------------------|
|          | 輯團員名冊                                                      | 編輯團員名冊-填寫申請<br>書                                            | 輯團員名冊                                                      | 申請資料並送移民署審核                                                 | 輯團員名冊                                                                                                    |
| 畫面       |                                                            |                                                             | AND AND AND AND AND AND AND AND AND AND                    |                                                             | ALL AND ALL AND ALL AN |
| 碰的況問     | 狀況:1<br>根據剛剛填1人的資料顯<br>示出來,後面需要我再多<br>補資料                  | 狀況:1<br>點填寫申請書,這邊也是<br>傳證明文件的部分做得<br>不是很好,需要點開個別<br>項目再一一上傳 | 狀況:1<br>儲存後回上一頁可以看到<br>剛剛填的資料                              | 狀況:1<br>按下一步後,顯示 "弱" 資<br>料項目                               | 狀況:1<br>回上一頁再補資料                                                                                                    |

| -                |                                                                                                    |                                 |                                                                                                    |                |  |
|------------------|----------------------------------------------------------------------------------------------------|---------------------------------|----------------------------------------------------------------------------------------------------|----------------|--|
|                  | 內政部移民署-線上申辦                                                                                                    | 內政部移民署-線上申辦-大                   | 內政部移民署-線上申辦-大                                                                                               | 內政部移民署-線上申辦-大  |  |
|                  | -大陸地區人民申請來臺                                                                                                    | 陸地區人民申請來臺從事                     | 陸地區人民申請來臺從事商                                                                                                | 陸地區人民申請來臺從事商   |  |
| 頁面               | 從事商務活動申辦-線上                                                                                                    | 商務活動申辦-線上申辦-我                   | 務活動申辦-線上申辦-我要                                                                                               | 務活動申辦-線上申辦-我要  |  |
| 名稱               | 申辨-我要申請商務活動                                                                                                    | 要申請商務活動-編輯團員                    | 申請商務活動-確認申請資                                                                                                | 申請商務活動-確認申請資   |  |
|                  | -編輯團員名冊-填寫申                                                                                                    | 名冊                              | 料並送移民署審核                                                                                                    | 料並送移民署審核       |  |
|                  | 請書                                                                                                    |                                 |                                                                                                    |                |  |
|                  |                                                                                                    | C ALLER ARECARDEREN IN THE FIRE | AN- 4 ANECEA BRITHMENTERH                                                                                   |                |  |
|                  |                                                                                                    |                                 |                                                                                                    |                |  |
| 書面               |                                                                                                    |                                 |                                                                                                    |                |  |
|                  | 1.4 - 2.4 - 2     | BROW (POTRIAL)                  | 1 8 AAK 8 100000000<br>1 8 AAK 8 10000000<br>Creassans (000-100) (000-100)<br>Creassans (000-100) (000-100) | I B ARA N WITT |  |
|                  | * KORA - KORA - |                                 |                                                                                                    |                |  |
|                  |                                                                                                    |                                 |                                                                                                    |                |  |
| 碰到               | 狀況:                                                                                                    | 狀況:                             | 狀況:                                                                                                    | 狀況:            |  |
| 的狀               | 把必填的都填完                                                                                                    | 按儲存,回上一負                        | 按下一步後, 遠是顯示                                                                                                 | 嘗試送出無法送出       |  |
| 沢武               |                                                                                                    |                                 | "弱" 資料                                                                                                    |                |  |
| 川期               |                                                                                                    |                                 |                                                                                                    |                |  |
| IN AS            |                                                                                                    |                                 |                                                                                                    |                |  |
| 다꾸 조네            |                                                                                                    |                                 |                                                                                                    | 狀況:3           |  |
| 一些到              |                                                                                                    |                                 |                                                                                                    | 這邊是了好幾次重填資料,   |  |
| 的欣               |                                                                                                    |                                 |                                                                                                    | 都無法送出,也不知道     |  |
| <b>况</b> 或<br>明时 |                                                                                                    |                                 |                                                                                                    | "弱"資料,"佳"資料的   |  |
| 问題               |                                                                                                    |                                 |                                                                                                    | 基準的是什麼         |  |

測試者4:

| 頁面<br>名稱 | 首頁                                          | 申辦受理對象-大<br>陸地區人民                    | 線上申請須知                             | 申辦受理對象-<br>大陸地區人民       | 線上申請發暨證<br>管理系統         | 優先處理事項                     | 線上申辦項目                     |
|----------|---------------------------------------------|--------------------------------------|------------------------------------|-------------------------|-------------------------|----------------------------|----------------------------|
| 畫面       |                                             |                                      |                                    |                         |                         |                            |                            |
| 碰的沉問到狀或題 | 狀況:1<br>尋找可以幫人<br>辦理陸籍出入<br>境許可證服務,<br>順利找到 | 狀況:1<br>目前狀況選為商<br>務參訪,並點選線<br>上申請須知 | 狀況:1<br>稍微看了下內<br>容,沒有其他問<br>題離開此頁 | 狀況:1<br>回到此頁面點<br>入線上申辦 | 狀況:1<br>輸入帳號密碼、<br>順利登入 | 狀況:1<br>以此頁面找到線上<br>辦理選項點入 | 狀況:1<br>選擇商務活動進<br>行「我要申請」 |

| 頁面<br>名稱 | 邀請單位、送件<br>人資料填寫                                             | 編輯團基本資料                                                                                       | 申請撤銷                                  |  |  |
|----------|--------------------------------------------------------------|-----------------------------------------------------------------------------------------------|---------------------------------------|--|--|
| 畫面       |                                                              |                                                                                               |                                       |  |  |
| 碰的況問到狀或題 | 狀況:2<br>試著自訂填寫出<br>生日期與本人身<br>分證測試,不確定<br>有沒有問題,但順<br>利進到下一步 | 狀況:3<br>依需求逐一鍵入資<br>料,但不清楚是哪個環<br>節出錯,一直無法進入<br>下一步(也可能某些詞<br>意我不瞭解意思)                        | 狀況:1<br>有發現撤銷頁面,但<br>因申辦不成功故結束<br>此測試 |  |  |
| 碰的況問     |                                                              | 狀況:3<br>最下方的提示語『申請<br>人不得使用大陸地區<br>郵件帳號作為回覆郵<br>件地址』我以為是我的<br>失敗原因,但又好像一<br>直都有這句提示語,不<br>大理解 |                                       |  |  |

測試者5:

| 頁面       | 內政部移民署首頁                    | 大陸人民申辨服務                                   | 大陸人民申請來臺從事商務                                                                                                    | 發證管理系統-線上申辨       | 大陸人士商務活動來臺申                    |
|----------|-----------------------------|--------------------------------------------|----------------------------------------------------------------------------------------------------|-------------------|--------------------------------|
| 名稱       |                             |                                            | 活動線上申辨                                                                                                    | 項目                | 請填寫資料欄位                        |
| 畫面       |                             |                                            | Attack A.P. et us attack attack at |                   |                                |
| 碰的況問到狀或題 | 狀況:1<br>依身分類別申請服務,<br>容易理解。 | 狀況:2<br>專業參訪與商務參訪有點<br>猶豫,簡單的文字說明會有<br>幫助。 | 狀況:1<br>順利登入。                                                                                                    | 狀況:1<br>我要申請選擇清楚。 | 狀況:2<br>身分證檢核號不通過,但可<br>以按下一步。 |

| 頁面   | 大陸人士商務活動來臺                                 |  |  |
|------|--------------------------------------------|--|--|
| 名稱   | 申請-基本資料                                    |  |  |
| 畫面   |                                            |  |  |
| 碰的況問 | 狀況:3<br>無法進入下一步,也無<br>法判斷是那個資料欄位<br>不符合要求。 |  |  |

# 設計專家:

| 頁面      | 首頁        | 線上申辦 選擇身份    | 線上申辦登入                            | 線上申辨首頁                                 | 線上申辦項目                                                                                                    |
|---------|-----------|--------------|-----------------------------------|----------------------------------------|----------------------------------------------------------------------------------------------------|
| 名稱      |           |              |                                   |                                        |                                                                                                    |
|         |           |              | O AT T AND AL COMPANY IN THE FIRE | CARE & RECOVER 2 OFFICE AND A DA FAR L |                                                                                                    |
| 畫面      |           |              |                                   |                                        | Image: Image: |
| -14 5.1 | 狀況:1      | 狀況:1         | 狀況:1                              | 狀況:1                                   | 狀況:1                                                                                                    |
| 碰到      | 順利選擇申辦服務→ | 點選大陸地區人民,雖然  | 需要憑證,可順利登入                        | 可順利選取線上申請→商                            | 雖沒有說明描述,但第                                                                                                    |
| 的状      | 線上申辨      | 下列項目文字很多及類似, |                                   | 務活動申請                                  | 一次使用還是可以猜测                                                                                                    |
| 况或      |           | 需用心閱讀。但還是能選取 |                                   |                                        | 選取【我要申請】商務活                                                                                                    |
| 问题      |           | 正確項目。        |                                   |                                        | 動                                                                                                    |

| 頁面       | 邀請單位資料                 | 編輯團資本資料                                   | 編輯團員名冊                                            | 入出境申請書                                        | 確認申請資料並送移民   |
|----------|------------------------|-------------------------------------------|---------------------------------------------------|-----------------------------------------------|--------------|
| 名稱       |                        |                                           |                                                   |                                               | 署審核          |
| 畫面       |                        |                                           |                                                   |                                               |              |
| 碰的況問     | 状況:1<br>順利填寫資料並下一<br>步 | 狀況:2<br>此頁無說明「保證書」必<br>填,導致錯誤並重新上傳保<br>證書 | 狀況:1<br>此處並無說明使用方式,多<br>停了數秒才發現要按最右邊<br>的填寫申請書按鈕。 | 狀況:1<br>感覺資料很多要閱讀填寫很<br>久,但注意看慢慢填寫可以順<br>利完成。 | 狀況:1<br>送出申請 |
| 碰到 的狀 況或 |                        |                                           |                                                   | 狀況:2<br>遇到無準備 <b>公民身分號碼</b> 而<br>暫停流程,但準備後順利完 |              |
| 問題       |                        |                                           |                                                   | 成。                                            |              |

| 頁面   | 跳出訊息                                               | 憑證登入            | 完成              | 收到送件受理通知       |  |
|------|----------------------------------------------------|-----------------|-----------------|----------------|--|
| 名稱   |                                                    |                 |                 |                |  |
| 畫面   |                                                    |                 |                 |                |  |
| 碰的沉問 | 狀況:1<br>跳出提醒訊息,但我<br>個人覺得只有一行字<br>不是很明顯,容易被忽<br>略。 | 狀況:1<br>以工商憑證登入 | 狀況:1<br>登入返回完成頁 | 狀況:1<br>收到通知信件 |  |